# Oracle® SD-WAN Aware Installation and Upgrade Guide

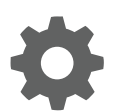

Release 8.2 F26230-01 November 2019

ORACLE

Oracle SD-WAN Aware Installation and Upgrade Guide, Release 8.2

F26230-01

Copyright © 2018, 2019, Oracle and/or its affiliates. All rights reserved.

This software and related documentation are provided under a license agreement containing restrictions on use and disclosure and are protected by intellectual property laws. Except as expressly permitted in your license agreement or allowed by law, you may not use, copy, reproduce, translate, broadcast, modify, license, transmit, distribute, exhibit, perform, publish, or display any part, in any form, or by any means. Reverse engineering, disassembly, or decompilation of this software, unless required by law for interoperability, is prohibited.

The information contained herein is subject to change without notice and is not warranted to be error-free. If you find any errors, please report them to us in writing.

If this is software or related documentation that is delivered to the U.S. Government or anyone licensing it on behalf of the U.S. Government, then the following notice is applicable:

U.S. GOVERNMENT END USERS: Oracle programs, including any operating system, integrated software, any programs installed on the hardware, and/or documentation, delivered to U.S. Government end users are "commercial computer software" pursuant to the applicable Federal Acquisition Regulation and agency-specific supplemental regulations. As such, use, duplication, disclosure, modification, and adaptation of the programs, including any operating system, integrated software, any programs installed on the hardware, and/or documentation, shall be subject to license terms and license restrictions applicable to the programs. No other rights are granted to the U.S. Government.

This software or hardware is developed for general use in a variety of information management applications. It is not developed or intended for use in any inherently dangerous applications, including applications that may create a risk of personal injury. If you use this software or hardware in dangerous applications, then you shall be responsible to take all appropriate fail-safe, backup, redundancy, and other measures to ensure its safe use. Oracle Corporation and its affiliates disclaim any liability for any damages caused by use of this software or hardware in dangerous applications.

Oracle and Java are registered trademarks of Oracle and/or its affiliates. Other names may be trademarks of their respective owners.

Intel and Intel Xeon are trademarks or registered trademarks of Intel Corporation. All SPARC trademarks are used under license and are trademarks or registered trademarks of SPARC International, Inc. AMD, Opteron, the AMD logo, and the AMD Opteron logo are trademarks or registered trademarks of Advanced Micro Devices. UNIX is a registered trademark of The Open Group.

This software or hardware and documentation may provide access to or information about content, products, and services from third parties. Oracle Corporation and its affiliates are not responsible for and expressly disclaim all warranties of any kind with respect to third-party content, products, and services unless otherwise set forth in an applicable agreement between you and Oracle. Oracle Corporation and its affiliates will not be responsible for any loss, costs, or damages incurred due to your access to or use of third-party content, products, or services, except as set forth in an applicable agreement between you and Oracle.

This documentation is in preproduction status and is intended for demonstration and preliminary use only. It may not be specific to the hardware on which you are using the software. Oracle Corporation and its affiliates are not responsible for and expressly disclaim all warranties of any kind with respect to this documentation and will not be responsible for any loss, costs, or damages incurred due to the use of this documentation.

The information contained in this document is for informational sharing purposes only and should be considered in your capacity as a customer advisory board member or pursuant to your beta trial agreement only. It is not a commitment to deliver any material, code, or functionality, and should not be relied upon in making purchasing decisions. The development, release, and timing of any features or functionality described in this document remains at the sole discretion of Oracle.

This document in any form, software or printed matter, contains proprietary information that is the exclusive property of Oracle. Your access to and use of this confidential material is subject to the terms and conditions of your Oracle Master Agreement, Oracle License and Services Agreement, Oracle PartnerNetwork Agreement, Oracle distribution agreement, or other license agreement which has been executed by you and Oracle and with which you agree to comply. This document and information contained herein may not be disclosed, copied, reproduced, or distributed to anyone outside Oracle without prior written consent of Oracle. This document is not part of your license agreement nor can it be incorporated into any contractual agreement with Oracle or its subsidiaries or affiliates.

# Contents

#### About This Guide

| Audience          | vii |
|-------------------|-----|
| Documentation Set | vii |
| My Oracle Support | vii |

**Revision History** 

## 1 Oracle SD-WAN Aware Installation Requirements

### 2 Install Oracle SD-WAN Aware On A New VM Using VMware

| Upgrading an Oracle SD-WAN Aware VM                        | 2-11 |
|------------------------------------------------------------|------|
| Increase Storage On Existing Oracle SD-WAN Aware VMs       | 2-16 |
| Aware Database Backup and Restore                          | 2-16 |
| Upgrade Aware Using a New VM moving from OS 5.01 to OS 7.0 | 2-18 |
| Upgrade Aware Using a New VM moving from OS 4.x to OS 7.x  | 2-19 |

## 3 Oracle SD-WAN Aware on Amazon Web Services

### 4 Aware Network Traffic

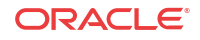

## List of Figures

| 2-1  | Deploy OVF Template                         | 2-1  |
|------|---------------------------------------------|------|
| 2-2  | Name the VM                                 | 2-2  |
| 2-3  | Edit VM Settings                            | 2-2  |
| 2-4  | Adjust Memory Size                          | 2-3  |
| 2-5  | Add Hard Disk                               | 2-3  |
| 2-6  | Adjust Disk Size                            | 2-4  |
| 2-7  | Specify Datastore                           | 2-4  |
| 2-8  | Choose Datastore                            | 2-5  |
| 2-9  | VM Reconfiguration Progress                 | 2-5  |
| 2-10 | Open vSphere Client Console                 | 2-6  |
| 2-11 | Login to Oracle SD-WAN Aware                | 2-7  |
| 2-12 | Click on the Storage tile                   | 2-8  |
| 2-13 | Switch the Storage Partition                | 2-8  |
| 2-14 | Delete All Existing Files Warning Dialog    | 2-8  |
| 2-15 | Switch Active Storage System Warning Dialog | 2-9  |
| 2-16 | Put Aware in Maintenance Mode               | 2-9  |
| 2-17 | Change Management IP and DNS Settings       | 2-9  |
| 2-18 | Choose APN Aware Certificates               | 2-10 |
| 2-19 | Open Aware SSL Certificate from the NCN     | 2-10 |
| 2-20 | Enter the NCN Management IP Address         | 2-11 |
| 2-21 | Choose the Devices to Poll                  | 2-11 |
| 2-22 | APN Aware Login Screen                      | 2-12 |
| 2-23 | Manage APN Aware Settings                   | 2-12 |
| 2-24 | Select Software Update File                 | 2-13 |
| 2-25 | Use Existing Virtual Disk                   | 2-14 |
| 2-26 | Choose Existing Oracle SD-WAN Aware VM      | 2-14 |
| 2-27 | Wait for Reconfiguration to Complete        | 2-15 |
| 2-28 | Power Down the Existing VM                  | 2-15 |
| 2-29 | Power On Upgraded VM                        | 2-15 |
| 2-30 | Oracle SD-WAN Aware Storage Systems         | 2-16 |
| 3-1  | Create a VPC                                | 3-1  |
| 3-2  | Enter a Name and CIDR block                 | 3-2  |
| 3-3  | Create Internet Gateway                     | 3-2  |
| 3-4  | Name Internet Gateway                       | 3-2  |
| 3-5  | Attach Internet Gateway to VPC              | 3-3  |

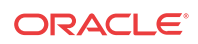

| 3-6  | Choose VPC to Attach to Internet Gateway      | 3-3  |
|------|-----------------------------------------------|------|
| 3-7  | Create Subnet                                 | 3-3  |
| 3-8  | Insert Name, Choose VPC, and Enter CIDR block | 3-4  |
| 3-9  | Create Route Table                            | 3-4  |
| 3-10 | Enter Name and Choose VPC for Route Table     | 3-4  |
| 3-11 | Associate Route Table with Subnet             | 3-5  |
| 3-12 | Add Routes                                    | 3-5  |
| 3-13 | Launch Instance                               | 3-6  |
| 3-14 | Configure Instance Details                    | 3-7  |
| 3-15 | Create Instance on VPC                        | 3-7  |
| 3-16 | Add Storage to Instance                       | 3-8  |
| 3-17 | Tag the Instance                              | 3-8  |
| 3-18 | Configure Security Groups                     | 3-9  |
| 3-19 | Review Instance Before Launch                 | 3-10 |
| 3-20 | Choose or Create a Key Pair                   | 3-10 |
| 3-21 | Launch New Cloud Oracle SD-WAN Aware Instance | 3-11 |

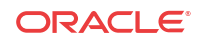

## List of Tables

| 1-1 | WAN Scale Database Sizing Parameters | 1-2 |
|-----|--------------------------------------|-----|
| 1-2 | Amazon Web Services Requirements     | 1-3 |
| 1-3 | Network Bandwidth Requirements       | 1-4 |

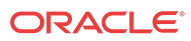

# About This Guide

The purpose of this document is to provide the reader with an understanding of how to install Oracle SD-WAN Aware on VMware vSphere or in the Amazon Web Services (AWS) Cloud. It covers requirements for installing the Aware VM server and instructions on how to deploy the Aware application.

The information provided in this document is current as of Aware 3.1 GA.

## Audience

This document was designed for network administrators.

## **Documentation Set**

The following table lists related documentation.

| Document Name                                         | Document Description                                                                                                    |
|-------------------------------------------------------|----------------------------------------------------------------------------------------------------|
| Oracle SD-WAN Aware Installation and Upgrade<br>Guide | Contains information about installing and configuring Oracle SD-WAN Aware.                                                                          |
| Oracle SD-WAN Aware Release Notes                     | Contains information about added features,<br>resolved issues, requirements for use, and known<br>issues in the latest Oracle SD-WAN Aware release. |
| Oracle SD-WAN Security Guide                          | Contains information about security methods within the Oracle SD-WAN solution.                                                                      |
| Oracle SD-WAN Aware Features Guide                    | Collects feature descriptions and procedures for all<br>incremental releases of this product. This guide is<br>organized by release version.        |

## My Oracle Support

My Oracle Support (https://support.oracle.com) is your initial point of contact for all product support and training needs. A representative at Customer Access Support (CAS) can assist you with My Oracle Support registration.

Call the CAS main number at 1-800-223-1711 (toll-free in the US), or call the Oracle Support hotline for your local country from the list at http://www.oracle.com/us/support/contact/ index.html. When calling, make the selections in the sequence shown below on the Support telephone menu:

- 1. Select 2 for New Service Request.
- 2. Select 3 for Hardware, Networking, and Solaris Operating System Support.
- 3. Select one of the following options:
  - For technical issues such as creating a new Service Request (SR), select 1.

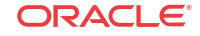

• For non-technical issues such as registration or assistance with My Oracle Support, select 2.

You are connected to a live agent who can assist you with My Oracle Support registration and opening a support ticket.

My Oracle Support is available 24 hours a day, 7 days a week, 365 days a year.

#### **Emergency Response**

In the event of a critical service situation, emergency response is offered by the Customer Access Support (CAS) main number at 1-800-223-1711 (toll-free in the US), or call the Oracle Support hotline for your local country from the list at http://www.oracle.com/us/support/contact/index.html. The emergency response provides immediate coverage, automatic escalation, and other features to ensure that the critical situation is resolved as rapidly as possible.

A critical situation is defined as a problem with the installed equipment that severely affects service, traffic, or maintenance capabilities, and requires immediate corrective action. Critical situations affect service and/or system operation resulting in one or several of these situations:

- A total system failure that results in loss of all transaction processing capability
- · Significant reduction in system capacity or traffic handling capability
- Loss of the system's ability to perform automatic system reconfiguration
- Inability to restart a processor or the system
- · Corruption of system databases that requires service affecting corrective actions
- Loss of access for maintenance or recovery operations
- Loss of the system ability to provide any required critical or major trouble notification

Any other problem severely affecting service, capacity/traffic, billing, and maintenance capabilities may be defined as critical by prior discussion and agreement with Oracle.

#### Locate Product Documentation on the Oracle Help Center Site

Oracle Communications customer documentation is available on the web at the Oracle Help Center (OHC) site, http://docs.oracle.com. You do not have to register to access these documents. Viewing these files requires Adobe Acrobat Reader, which can be downloaded at http://www.adobe.com.

- 1. Access the Oracle Help Center site at http://docs.oracle.com.
- 2. Click Industries.
- 3. Click the Oracle Communications link. Under the SD-WAN header, select a product.
- Select the Release Number.
   A list of the entire documentation set for the selected product and release appears.
- 5. To download a file to your location, right-click the **PDF** link, select **Save target as** (or similar command based on your browser), and save to a local folder.

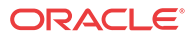

# **Revision History**

This section provides a revision history for this document.

| Date           | Description     |  |  |
|----------------|-----------------|--|--|
| September 2019 | Initial Release |  |  |

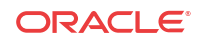

# I Oracle SD-WAN Aware Installation Requirements

#### **Virtual Machine Requirements**

- 1. Processor
  - 4 Core, 3 GHz (or equivalent) or better for the server managing up to 64 Sites
  - 8 Core, 3 GHz (or equivalent) or better for the server managing up to 128 Sites
  - 16 Core, 3 GHz (or equivalent) or better for the server managing up to 256 Sites
  - 16 Core, 3 GHz (or equivalent) or better for the server managing up to 550 Sites
- 2. Memory
  - A minimum of 8GB of RAM is recommended for the VM managing up to 64 Sites
  - A minimum of 16GB of RAM is recommended for the VM managing up to 128 Sites
  - A minimum of 32GB of RAM is recommended for the VM managing up to 256 Sites
  - A minimum of 32GB of RAM is recommended for the VM managing up to 550 Sites
- 3. Operating System
  - VMware Hypervisor ESXi 5.1.0 or higher
  - An environment running Microsoft Windows to perform the Oracle SD-WAN Aware installation
- 4. Disk Space

#### 🖊 Note:

Oracle SD-WAN Aware only supports locally-attached storage due to application performance requirements.

The Oracle SD-WAN Aware VM image itself is about 500 MB. When you install the image, it creates a default 8 GB disk containing the Oracle SD-WAN Aware program, supporting operating system files, Maps, Configurations, Views, and default data storage for polled data. You will need to migrate from the default data disk to a disk that is sized per your Oracle SD-WAN Aware deployment.

#### 🖊 Note:

Disk space requirements are highly dependent on the number of Sites, WAN links, and Network Services configured in your WAN. The table below provides guidelines for storage required based on the scale of your WAN.

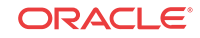

| WAN Scale                |                                    |                                                        |              |
|--------------------------|------------------------------------|--------------------------------------------------------|--------------|
| Max # of Client<br>Sites | Average # of WAN<br>Links per Site | Average # of Network<br>Services per Site <sup>1</sup> | Year of Data |
| 32                       | 2                                  | 4                                                      | 1.2 TB       |
| 32                       | 4                                  | 8                                                      | 1.8 TB       |
| 32                       | 8                                  | 16                                                     | 5.3 TB       |
| 64                       | 2                                  | 4                                                      | 1.5 TB       |
| 64                       | 4                                  | 8                                                      | 2.6 TB       |
| 64                       | 8                                  | 16                                                     | 9.6 TB       |
| 96                       | 2                                  | 4                                                      | 1.8 TB       |
| 96                       | 4                                  | 8                                                      | 3.3 TB       |
| 96                       | 8                                  | 16                                                     | 14.0 TB      |
| 128                      | 2                                  | 4                                                      | 2.0 TB       |
| 128                      | 4                                  | 8                                                      | 4.1 TB       |
| 128                      | 8                                  | 16                                                     | 18.0 TB      |
| 192                      | 2                                  | 4                                                      | 2.6 TB       |
| 192                      | 4                                  | 8                                                      | 5.6 TB       |
| 192                      | 8                                  | 16                                                     | 27.0 TB      |
| 256                      | 2                                  | 4                                                      | 3.0 TB       |
| 256                      | 4                                  | 8                                                      | 7.2 TB       |
| 256                      | 8                                  | 16                                                     | 35.0 TB      |
| 550                      | 2                                  | 4                                                      | 6.0 TB       |
| 550                      | 4                                  | 8                                                      | 14.4 TB      |
| 550                      | 8                                  | 16                                                     | 70 TB        |

 Table 1-1
 WAN Scale Database Sizing Parameters

<sup>1</sup> Static Conduit Service, Dynamic Conduit Service, Intranet Service, Internet Service

The database size also considers the space required for database migration during software updates. Database configuration options within Oracle SD-WAN Aware allow for older data to be automatically deleted. The numbers below scale by the number of months that data is stored. For example, storing six months of data requires half the space identified in the table above for storing one year of data.

#### Note:

Due to the write-heavy nature of time-series data and the database, it is recommended that you do not use RAID-5 with Oracle SD-WAN Aware. RAID-1 or RAID-1+0 are recommended if you plan to implement a RAID. In addition, Logical Volume Manager (LVM) adds a small but appreciable amount of overhead, so using LVM is not recommended.

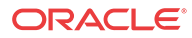

#### **Amazon Web Services Requirements**

- A 64-bit Oracle SD-WAN Aware Amazon Machine Image (AMI)
- An Amazon Virtual Machine and EC2 Instance that meets the following requirements based on the scale of the WAN to be managed by Cloud Aware:

 Table 1-2
 Amazon Web Services Requirements

| WAN Scale                |                                       | Amazon EC2 Instance                                       |                  |                        |                                            |
|--------------------------|---------------------------------------|-----------------------------------------------------------|------------------|------------------------|--------------------------------------------|
| Max # of<br>Client Sites | Average # of<br>WAN Links<br>per Site | Average # of<br>Network Services <sup>1</sup><br>per Site | Instance<br>Type | Storage Volume<br>Type | Storage Size for up to<br>One Year of Data |
| 64                       | 2                                     | 4                                                         | m4.xlarge        | General Purpose        | 1.5 TB                                     |
| 64                       | 4                                     | 8                                                         | m4.xlarge        | General Purpose        | 2.6 TB                                     |
| 64                       | 8                                     | 16                                                        | m4.xlarge        | General Purpose        | 9.6 TB                                     |
| 128                      | 2                                     | 4                                                         | m4.2xlarge       | General Purpose        | 2.0 TB                                     |
| 128                      | 4                                     | 8                                                         | m4.2xlarge       | General Purpose        | 4.1 TB                                     |
| 128                      | 8                                     | 16                                                        | m4.2xlarge       | General Purpose        | 18.0 TB                                    |
| 256                      | 2                                     | 4                                                         | m4.4xlarge       | General Purpose        | 3.0 TB                                     |
| 256                      | 4                                     | 8                                                         | m4.4xlarge       | General Purpose        | 7.2 TB                                     |
| 256                      | 8                                     | 16                                                        | m4.4xlarge       | General Purpose        | 35.0 TB                                    |
| 550                      | 2                                     | 4                                                         | m4.4xlarge       | General Purpose        | 6.0 TB                                     |
| 550                      | 4                                     | 8                                                         | m4.4xlarge       | General Purpose        | 14.4 TB                                    |
| 550                      | 8                                     | 16                                                        | m4.4xlarge       | General Purpose        | 70 TB                                      |

<sup>1</sup> Static Conduit Service, Dynamic Conduit Service, Intranet Service, Internet Service

#### **Network Bandwidth Requirements**

The Oracle SD-WAN Aware VM requires network bandwidth for polling appliances. The table below shows the total network overhead for polling variable sized networks with a five-minute polling interval and the configured Bandwidth Limit rate that is required to poll the data within five minutes. The Bandwidth Limit rate is controlled by the Oracle SD-WAN Aware VM and is configured from the **Manage** tab and the **APN Discovery** tile if the default value is not sufficient.

#### 🖊 Note:

Network Bandwidth requirements are highly dependent on the number of Sites, WAN links, and Network Services configured in your WAN. A typical deployment can use the default value, which limits the total Oracle SD-WAN Aware network bandwidth to 1000kbps. Configure your Oracle SD-WAN Aware network use based on the scale of your network.

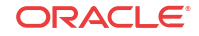

| WAN Scale                |                                       |                                                           |          |                                                            |  |
|--------------------------|---------------------------------------|-----------------------------------------------------------|----------|------------------------------------------------------------|--|
| Max # of<br>Client Sites | Average # of<br>WAN Links per<br>Site | Average # of<br>Network Services <sup>1</sup><br>per Site | Poll     | Bandwidth Rate to<br>Configure per 5-minute<br>Poll (Kbps) |  |
| 32                       | 2                                     | 4                                                         | 1.2 MB   | Default 1000                                               |  |
| 32                       | 4                                     | 8                                                         | 3.6 MB   | Default 1000                                               |  |
| 32                       | 8                                     | 16                                                        | 20.0 MB  | Default 1000                                               |  |
| 64                       | 2                                     | 4                                                         | 2.3 MB   | Default 1000                                               |  |
| 64                       | 4                                     | 8                                                         | 7.2 MB   | Default 1000                                               |  |
| 64                       | 8                                     | 16                                                        | 40.0 MB  | 2000                                                       |  |
| 96                       | 2                                     | 4                                                         | 3.5 MB   | Default 1000                                               |  |
| 96                       | 4                                     | 8                                                         | 10.8 MB  | Default 1000                                               |  |
| 96                       | 8                                     | 16                                                        | 60.0 MB  | 3000                                                       |  |
| 128                      | 2                                     | 4                                                         | 4.6 MB   | Default 1000                                               |  |
| 128                      | 4                                     | 8                                                         | 14.4 MB  | Default 1000                                               |  |
| 128                      | 8                                     | 16                                                        | 80.0 MB  | 4000                                                       |  |
| 192                      | 2                                     | 4                                                         | 6.9 MB   | Default 1000                                               |  |
| 192                      | 4                                     | 8                                                         | 21.6 MB  | 2000                                                       |  |
| 192                      | 8                                     | 16                                                        | 120.0 MB | 6000                                                       |  |
| 256                      | 2                                     | 4                                                         | 9.2 MB   | Default 1000                                               |  |
| 256                      | 4                                     | 8                                                         | 28.8 MB  | 2000                                                       |  |
| 256                      | 8                                     | 16                                                        | 160 MB   | 10000                                                      |  |
| 550                      | 2                                     | 4                                                         | 18.4 MB  | Default 1000                                               |  |
| 550                      | 4                                     | 8                                                         | 57.6 MB  | 2000                                                       |  |
| 550                      | 8                                     | 16                                                        | 320 MB   | 10000                                                      |  |

<sup>1</sup> Static Conduit Service, Dynamic Conduit Service, Intranet Service, Internet Service

# 2 Install Oracle SD-WAN Aware On A New VM Using VMware

Before attempting this procedure, make sure your server meets the minimum requirements. The following procedure must be performed from a Microsoft Windows environment.

#### Import the ISO into vSphere Client

ware\_vmware.ova).

- 1. Download the release you plan to upgrade to.
- Download the Aware VM Image (full VM Install) to download the software update file (e.g., Aware\_OS\_R8\_2\_0\_0\_GA\_09192019\_Aware\_R8\_2\_0\_0\_GA\_09192019\_nmsv1\_a
- 3. Start and log in to the vSphere Client program.
- 4. When the start screen of the vSphere Client opens, click on File, then Deploy OVF Template...

#### Figure 2-1 Deploy OVF Template

| 2 | 3 192.168.32.10 - vSphere Client |          |        |            |          |
|---|----------------------------------|----------|--------|------------|----------|
| F | ile                              | Edit     | View   | Inventory  | Administ |
|   |                                  | New      |        |            | •        |
|   | 1                                | Depl     | oy OVF | Template   |          |
|   | 5                                | Expo     | ort    |            |          |
|   |                                  | Report • |        |            |          |
|   |                                  | Brov     | vse VA | Marketplac | e        |
|   |                                  | Print    | : Maps |            | +        |
| L |                                  | Exit     |        |            |          |

- 5. Browse to the location of the Oracle SD-WAN Aware VM Image (.ova package) that was downloaded from the Talari Support portal.
- 6. Click Next and a screen will display information for the VM being imported.
- 7. Click Next and a screen will display the End User License Agreement. Click Accept.
- 8. Click Next and the Name and Location screen displays a default name for the VM. Change the name if desired and click Next.

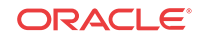

#### Figure 2-2 Name the VM

| Ø (      | Deploy OVF Template                                                                                                    |                                                                                                    |
|----------|----------------------------------------------------------------------------------------------------|----------------------------------------------------------------------------------------------------|
| <b>'</b> | Name and Location<br>Specify a name and locatio                                                                                                    | n for the deployed template                                                                                              |
|          | Source<br>OVF Template Details<br>End User License Agreement<br>Name and Location<br>Storage<br>Disk Format<br>Network Mapping<br>Ready to Complete | Name:<br>Talari APN Aware<br>The name can contain up to 80 characters and it must be unique within the inventory folder. |

9. Accept the defaults on the next three screens by clicking Next, then click Finish. This will have vSphere create the VM.

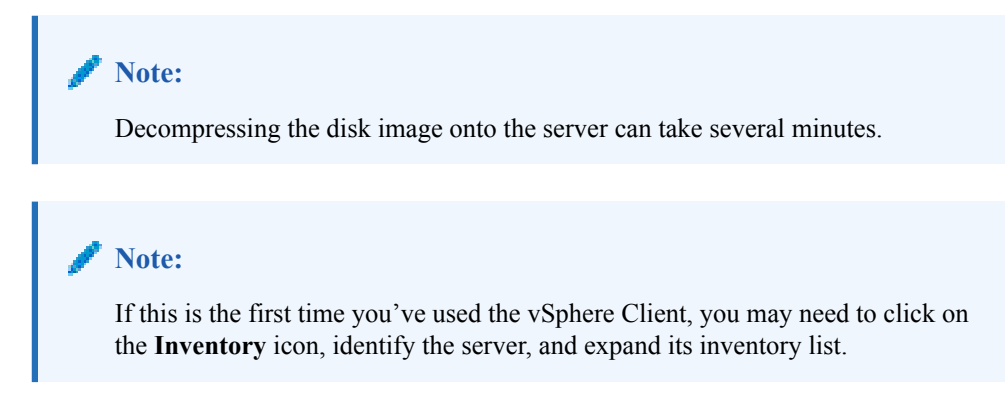

#### Configure the VM

1. From the inventory list, right click on the new VM and select Edit Settings... from the menu.

Figure 2-3 Edit VM Settings

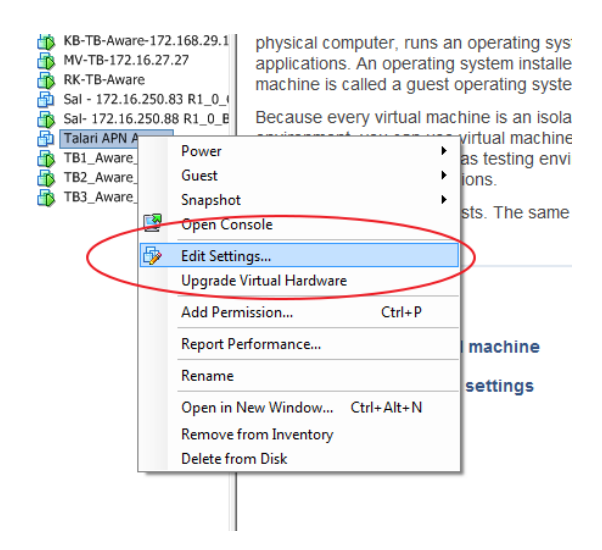

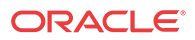

2. On the right side of the Virtual Machine Properties screen, change the Memory Size.

Figure 2-4 Adjust Memory Size

| Hardware Options Resources       |                             |               | Virtual Machine Version: vmx-0                         |
|----------------------------------|-----------------------------|---------------|--------------------------------------------------------|
| Show All Devices                 | Add Remove                  | Memory Config |                                                        |
| Hardware                         | Summary                     | 512 GB        | Memory Size:                                           |
| Memory                           | 4096 MB                     | 256 GB        | Maximum recommended for this<br>guest OS: 1011 GB.     |
| Video card                       | Video card                  | 128 GB -      | Maximum recommended for best<br>performance: 32744 MB, |
| VMCI device<br>SCSI controller 0 | Restricted<br>LSI Logic SAS | 64 GB-        | Default recommended for this<br>auest OS: 1 GB.        |
| 실 CD/DVD drive 1                 | Client Device               | 32 GB 🚽       | Minimum recommended for this                           |
| Hard disk 1                      | Virtual Disk                | 16 GB         | guest OS: 256 MB.                                      |
| Hard disk 2<br>Network adapter 1 | Virtual Disk<br>Lab         | 8 GB -        |                                                        |
| _                                |                             | 4 GB          |                                                        |
|                                  |                             |               |                                                        |

3. Click on Add... When the Add Hardware screen opens, select Hard Disk and click Next.

Figure 2-5 Add Hard Disk

| Hardware Ontions Resources                                                                                                    |                                                                                                    |                                                                                                    |                                                                                                    | Virtual Machine Ver                                                                                                    | sion: V             | Add Hardware                                                                                                    |                                                                                                    |                                                                                    |
|----------------------------------------------------------------------------------------------------|----------------------------------------------------------------------------------------------------|----------------------------------------------------------------------------------------------------|----------------------------------------------------------------------------------------------------|----------------------------------------------------------------------------------------------------|---------------------|----------------------------------------------------------------------------------------------------|----------------------------------------------------------------------------------------------------|------------------------------------------------------------------------------------|
| V-17.16.2500 - Vigtal W<br>Hardware Options Resources  <br>Show Al Devices     Hardware     Memory     CPUs     V4C1 device     V4C1 device     CS10 controller 0     CD(V10 device 1     Hard disk 1     Hard disk 2     Network adapter 1 | Add Remove<br>Summary<br>4096 MB<br>4<br>Video card<br>Restricted<br>LSI Lopic SAS<br>Client Device<br>Virtual Disk<br>Lab | Memory Config<br>1011 GB - 4<br>52 GB -<br>256 GB -<br>120 GB -<br>4 GB -<br>32 GB -<br>4 GB -<br>4 GB -<br>16 GB -<br>4 GB -<br>16 GB -<br>5 12 MB -<br>26 MB -<br>16 GB -<br>16 GB -<br>16 | Memory Size:<br>Memory Size:<br>guest OS:<br>Maximum<br>Default re<br>guest OS:<br>Minimum<br>Minimum | Vitual Machine Ver<br>Vitual Machine Ver<br>recommended for the<br>recommended for bins<br>recommended for bins<br>recommended for this<br>recommended for this<br>recom | GB v<br>GB v<br>ist | Add Hardware     Device Type     What art of device do     Device Type     Select a Dis,     dramed Camos     Ready to Complete | you wish to add to your virtual machine<br>Choose the type of device you w<br>Serial Port (unavailable)<br>Proport (unavailable)<br>CD(DVD Drive (unavailable)<br>CD(DVD Drive (unav | P<br>ah to add.<br>Thformation<br>The device can be added to this Virtual Machine. |
|                                                                                                    |                                                                                                    | 64 MB<br>32 MB<br>16 MB<br>8 MB                                                                                                    |                                                                                                    |                                                                                                    |                     | Help                                                                                                    |                                                                                                    | < Back Next > Cance                                                                |

- 4. Click the radio button for Create a new virtual disk and click Next.
- 5. On the Create a Disk screen, change the Disk Size.

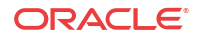

| Device Type<br>Select a Disk<br>Create a Disk | Capacity<br>Disk Size: 16 - GB -                                                        |
|-----------------------------------------------|-----------------------------------------------------------------------------------------|
| Advanced Options<br>Ready to Complete         | Disk Provisioning                                                                       |
|                                               | C Thin Provision                                                                        |
|                                               | Store with the virtual machine     Specify a datastore or datastore cluster:     Browse |
|                                               |                                                                                         |

Figure 2-6 Adjust Disk Size

6. In the Location section of the Create a Disk screen, click the Specify a datastore or datastore cluster radio button and click Browse.

Figure 2-7 Specify Datastore

|      | Location   Store with the virtual machine  Specify a datastore or datastore cluster:  Browse Browse |
|------|----------------------------------------------------------------------------------------------------|
| Help | < Back Next > Cancel                                                                                |

7. On the **Select a datastore or datastore cluster** screen, choose any available datastore with enough space remaining and click **OK** to return to the **Add Hardware** screen.

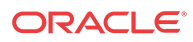

| Select a datastore or datastore cluster |                      |                      |               |                   |  |  |  |  |
|-----------------------------------------|----------------------|----------------------|---------------|-------------------|--|--|--|--|
| Select a datastore or dat               | astore cluster:      |                      |               |                   |  |  |  |  |
| Name                                    | Drive Type           | Capacity Provisioned | Free Type     | Thin Provisioning |  |  |  |  |
| 🎯 datastore1                            | Non-SSD              | 3.63 TB 2.05 TB      | 1.58 TB VMFS5 | Supported         |  |  |  |  |
| datastore2                              | Non-SSD              | 3.64 TB 1.51 TB      | 2.13 TB VMFS5 | Supported         |  |  |  |  |
| Disable Storage DR                      | S for this virtual r | machine              |               |                   |  |  |  |  |
| Name                                    | Drive Type           | Capacity Provisioned | Free Type     | Thin Provisioning |  |  |  |  |
|                                         |                      |                      |               |                   |  |  |  |  |

Figure 2-8 Choose Datastore

- 8. Accept the default settings by clicking **Next** and then **Finish** to return to the **Virtual Machine Properties** screen.
- 9. Click OK to exit the Virtual Machine Properties screen.
- **10.** A progress bar appears at the bottom of the screen illustrating the creation of the virtual disk.

Figure 2-9 VM Reconfiguration Progress

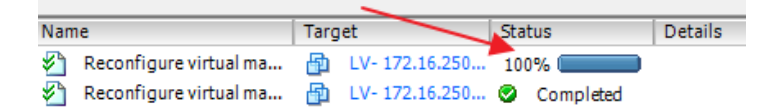

#### Start the VM

- 1. From the inventory list, make sure the new VM is still selected and power it on by clicking the **Play icon**.
- Click on the Console tab in the right-hand pane of the vSphere Client screen.
   Note: To exit the console, release the mouse by pressing and holding the Ctrl and Alt buttons simultaneously.

**Note:** It may take up to 15 minutes for the Oracle SD-WAN Aware instance to finish initializing the first time the VM is launched. The login prompt will not be displayed until initialization is complete.

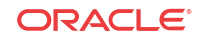

Inventory b inventory b inventory b inventory
Inventory b inventory
Inventory b inventory
Inventory b inventory
Inventory b inventory
Inventory
Inventory
Inventory
Inventory
Inventory
Inventory
Inventory
Inventory
Inventory
Inventory
Inventory
Inventory
Inventory
Inventory
Inventory
Inventory
Inventory
Inventory
Inventory
Inventory
Inventory
Inventory
Inventory
Inventory
Inventory
Inventory
Inventory
Inventory
Inventory
Inventory
Inventory
Inventory
Inventory
Inventory
Inventory
Inventory
Inventory
Inventory
Inventory
Inventory
Inventory
Inventory
Inventory
Inventory
Inventory
Inventory
Inventory
Inventory
Inventory
Inventory
Inventory
Inventory
Inventory
Inventory
Inventory
Inventory
Inventory
Inventory
Inventory
Inventory
Inventory
Inventory
Inventory
Inventory
Inventory
Inventory
Inventory
Inventory
Inventory
Inventory
Inventory
Inventory
Inventory
Inventory
Inventory
Inventory
Inventory
Inventory
Inventory
Inventory
Inventory
Inventory
Inventory
Inventory
Inventory
Inventory
Inventory
Inventory
Inventory
Inventory
Inventory
Inventory
Inventory
Inventory
Inventory
Inventory
Inventory
Inventory

Figure 2-10 Open vSphere Client Console

3. Enter your login credentials.

#### **Configure DHCP**

- 1. If you are using a DHCP server, record the Host IP address that appears.
- 2. If you are not using a DHCP server, set the Host IP manually as follows:
  - a. From the command line, manually set the **Host IP** and **Netmask**. ifconfig eth0 <host\_ip> netmask 255.255.0.0
  - **b.** From the command line, manually add the **default gateway**. route add default gateway <gw\_ip>
  - c. Edit the /etc/network/interfaces file as follows:

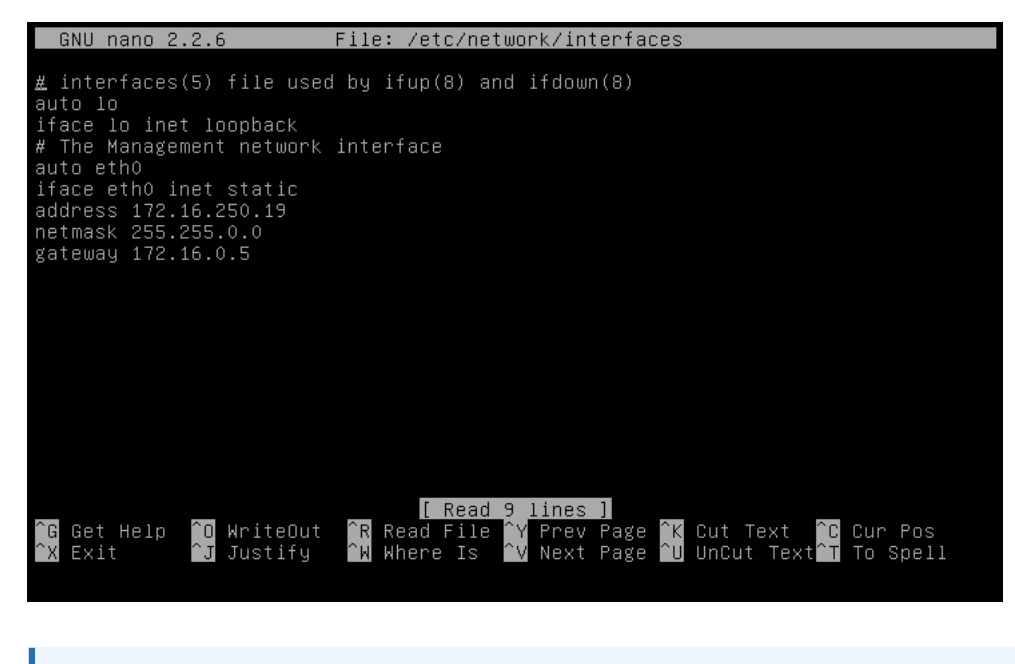

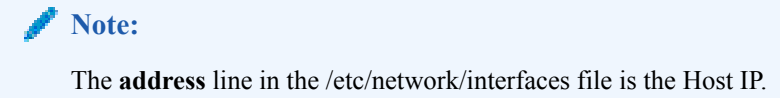

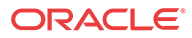

a. In case of Aware OS is 7.0, do this - Edit the /etc/sysconfig/network-scripts/ifcfg-eth0 file as follows:

```
DEVICE=eth0
BOOTPROTO=static
ONBOOT=yes
IPADDR=192.168.20.10
NETMASK=255.255.255.0
<mark>G</mark>ATEWAY=192.168.20.254
```

- **b.** Substitute the IPADDR, NETMASK and GATEWAY as applicable to your network and save the file.
- **3.** From the command line, kill the **dhclient**:

sudo pkill dhclient

4. From the command line, restart networking. For Aware OS 5.01/4.x, do the following:

/etc/init.d/networking restart

For Aware OS 7.0, do the following:

sudo service network restart

#### **Configure the Storage System**

- 1. Open any web browser and navigate to the Host IP.
- 2. Login with your credentials.

Figure 2-11 Login to Oracle SD-WAN Aware

| TALARI<br>Networks | Aware    |
|--------------------|----------|
| Username:          |          |
|                    |          |
| Password:          |          |
|                    |          |
| न                  | Log In   |
|                    | <u> </u> |

3. Click on Manage, and then Storage.

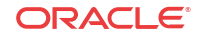

| APN Configuration<br>View, edit or create an APN<br>Configuration                                   | Change Software /<br>Configuration<br>Change the appliance software<br>and/or configuration for the<br>APN | Configure email and event notification settings                                           | Storage<br>Manage APN Aware storage<br>partitions and thresholds                          | Database<br>Manage settings and perfor<br>maintenance on the APN<br>Aware database |
|----------------------------------------------------------------------------------------------------|----------------------------------------------------------------------------------------------------|-------------------------------------------------------------------------------------------|-------------------------------------------------------------------------------------------|------------------------------------------------------------------------------------|
| Users / Authentication<br>Manage APN Aware users and<br>configure RADUS / TACACS+<br>authentication | APN Appliance Settings<br>Set and distribute APN<br>Appliance settings from APN<br>Aware.                  | APN Aware Settings<br>Adjust global APN Aware<br>settings and perform software<br>updates | APN Discovery<br>Set up APN Aware statistics<br>polling of an Adaptive Private<br>Network | HTTPS Settings<br>Manage HTTPS Settings                                            |

Figure 2-12 Click on the Storage tile

4. Click the Active radio button next to the storage partition you created and click Apply.

Figure 2-13 Switch the Storage Partition

| Manage Storage    |             |      |           |                |        |                 |  |  |  |
|-------------------|-------------|------|-----------|----------------|--------|-----------------|--|--|--|
| Storage Systems ? |             |      |           |                |        |                 |  |  |  |
| Host              | File System | Туре | Size (MB) | Available (MB) | Active | Migrate<br>Data |  |  |  |
| Local*            | /dev/sda2   | ext3 | 7416      | 5333           |        |                 |  |  |  |
| Local             | /dev/sdb    | ext3 | 100793    | 94149          | ۲      | 1               |  |  |  |
| Local             | /dev/sdc    | ext3 | 16126     | 12545          |        |                 |  |  |  |
| Apply             |             |      |           |                |        |                 |  |  |  |

5. The Delete All Existing Files warning dialog appears. Click Switch.

Figure 2-14 Delete All Existing Files Warning Dialog

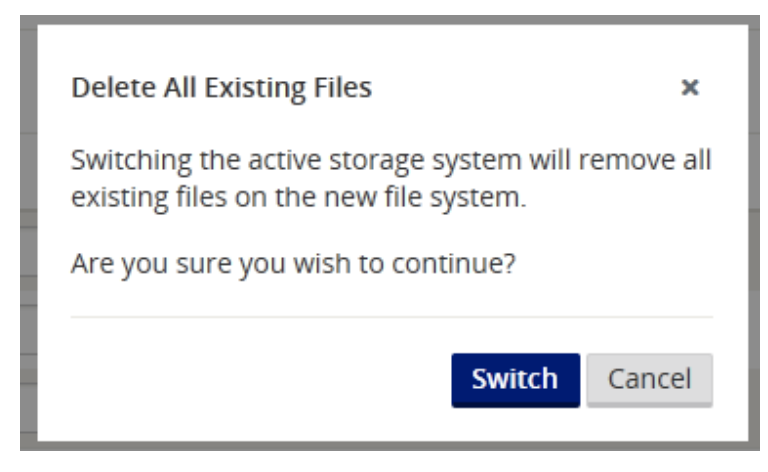

6. The Switch Active Storage System dialog appears. Click Switch.

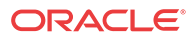

| Figure 2-15 | Switch | Active | Storage Syst | tem Warning l | Dialog |
|-------------|--------|--------|--------------|---------------|--------|
| 0           |        |        |              |               |        |

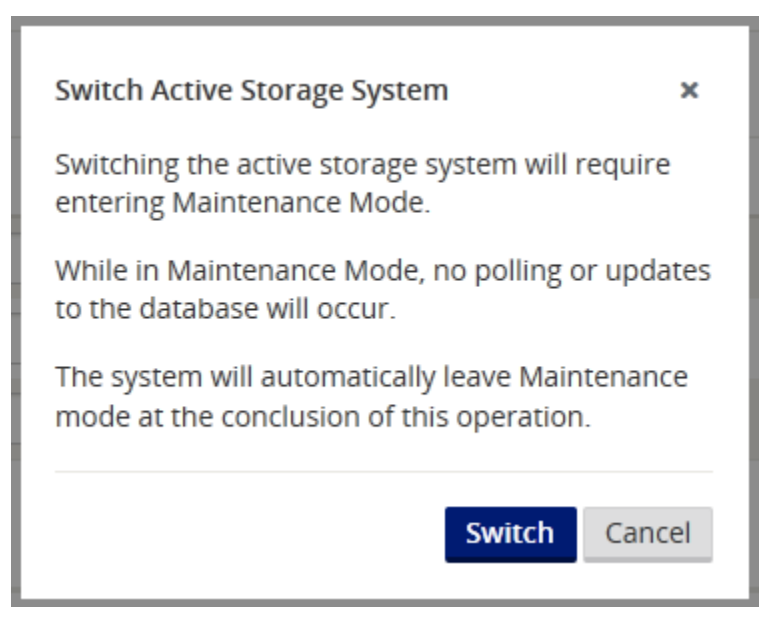

7. This will place Oracle SD-WAN Aware into **Maintenance Mode** and a progress bar appears.

#### Figure 2-16 Put Aware in Maintenance Mode

| MAINTENANCE MODE                                                          |  |  |  |  |  |  |
|---------------------------------------------------------------------------|--|--|--|--|--|--|
| Please do not power off or unplug your machine while in maintenance mode. |  |  |  |  |  |  |
|                                                                           |  |  |  |  |  |  |
| Switch active storage: start switch active storage . Refresh              |  |  |  |  |  |  |

8. When the progress bar completes, click **Continue**.

**Configure Oracle SD-WAN Aware Settings** 

- 1. Click Manage, then APN Aware Settings.
- 2. Change the Management IP/DNS/Time Settings as desired.

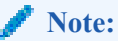

Enter the Host IP address, Netmask, and Gateway information here to enforce the settings as static.

Figure 2-17 Change Management IP and DNS Settings

| Management and DNS                                                                                                    |                                | ?            |
|----------------------------------------------------------------------------------------------------|--------------------------------|--------------|
| Management Interface                                                                                                    | Management Interface Whitelist | DNS          |
| IP Address:         Gateway IP Address:           172.16.10.240         172.16.0.5           Subnet Mask:         255.255.0.0 | Network + Network Delete Apply | Primary DNS: |
| Apply                                                                                                    |                                | Apply        |

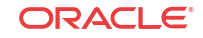

- 3. Click Manage, then APN Discovery.
- 4. Click on **Download Certificate**, then **Save** to save the certificate file to the local workstation.
- 5. Login to the NCN, click Manage Network, then APN Aware Certificates.

TALARI Networks. Monito Manage Network Manage App /iew Configuration Home APN Configuration Editor System Stat Change Management Name: Model<sup>.</sup> Appliance Installation Appliance M eboot Network Unique Ident Management ervice/WAN Links Appliance Up 8.0 seconds Service Uptir 5.0 seconds Dvna Routing Dom Network License Local Versio Software Versi APN Aware Certificates Built On: Hardware Ve SNMP Route Learning OS Partition V

Figure 2-18 Choose APN Aware Certificates

6. Click Choose File and choose the file you downloaded (e.g., APNAAwareSSLCert) to open it.

Figure 2-19 Open Aware SSL Certificate from the NCN

| letworks. | Monitor                                                                                     | Manage Network               | Manage Appliance   | Diagnose    | Integrate     |                          |                  |  |
|-----------|---------------------------------------------------------------------------------------------|------------------------------|--------------------|-------------|---------------|--------------------------|------------------|--|
|           | Manage N                                                                                    | etwork 🖊 APN Av              | vare Certificates  |             |               |                          | Talari Suppor    |  |
|           | Certificate Ma<br>This page allow<br>platform that g<br>Install Certific<br>Delete Certific | Certificate Management       |                    |             |               |                          |                  |  |
|           | Installed Certificates     Certificate Fingerprint     Start Date     Expiration Date       |                              |                    |             |               |                          |                  |  |
|           | © 2016 Talari Net                                                                           | 5:83:76:C9:DD:66:A0:9F:6F:79 | :0A:96:1C:62:57:89 | Nov 30 19:0 | 3:37 2015 GMT | Nov 27 19:03:37 2025 GMT | Powered by Talar |  |

- 7. Click **Upload and Install**. When installation is complete, go back to the Aware installation.
- 8. In Aware, click on the Manage, then APN Discovery.
- 9. Enter the NCN Management IP Address and click **Test**. If everything is correct a green check mark appears with a message stating, "**Connection established**. **This Appliance is the active NCN**."

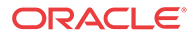

#### Figure 2-20 Enter the NCN Management IP Address

| Initial Setup                                                                                     |                                                                                                    |
|---------------------------------------------------------------------------------------------------|----------------------------------------------------------------------------------------------------|
| Before APN Aw                                                                                     | vare can begin initial discovery of your network, an SSL certificate must                                                                                                    |
| the certificate t                                                                                 | to the NCN's Web Console, under Manage Network > APN Aware Cert                                                                                                    |
|                                                                                                   |                                                                                                    |
| Certificate Fingerprir                                                                            | nt: AF:EE:8E:70:D5:83:76:C9:DD:66:A0:9F:6F:79:0A:96:1C:62:57:89                                                                                                    |
| Certificate Fingerprir                                                                            | nt: AF-EE-8E-70:D5-83:76:C9:DD:66:A0:9F-6F-79:0A:96:1C:62:57:89                                                                                                    |
| Start Date: Nov 30 1                                                                              | 14:03:37 2015 EST Expiration Date: Nov 27 14:03:37 2025 EST                                                                                                    |
| Certificate Fingerprir                                                                            | nt: AFEE 8E:70:05:83:76:03:0D:66A:03:9F:6F79:0A:96:1C:62:57:89                                                                                                    |
| itart Date: Nov 30 1                                                                              | 14:03:37 2015 EST Expiration Date: Nov 27 14:03:37 2025 EST                                                                                                    |
| Download Cert                                                                                     | tificate Regenerate Certificate                                                                                                    |
| Certificate Fingerprir                                                                            | nt: AFEE.8E:70:05:83:76:09:DD:66:A0:9F:6F:79:0A:96:1C:62:57:89                                                                                                    |
| Start Date: Nov 30 1                                                                              | 14:03:37 2015 EST Expiration Date: Nov 27 14:03:37 2025 EST                                                                                                    |
| Download Cert                                                                                     | tificate Regenerate Certificate                                                                                                    |
| Certificate Fingerprir<br>(tart Date: Nov 30 1<br>Download Cert<br>NCN MGT IP Add                 | nt: AF-EE-8E:70-D5-83.75(C9:DD-66A0-9F-6F-79-0A-96-1C-62-57-89<br>14:03:37 2015 EST Expiration Date: Nov 27 14:03:37 2025 EST<br>tificate Regenerate Certificate                                                              |
| ertificate Fingerprin                                                                             | nt: AF-EE-8E-70-D5-83-76-C9-DD-66-A0-9F-6F-79-0A-96-1C-62-57-89                                                                                                    |
| tart Date: Nov 30 1                                                                               | 14-03-37 2015 EST Expiration Date: Nov 27 14-03-37 2025 EST                                                                                                    |
| Download Cert                                                                                     | tificate Regenerate Certificate                                                                                                    |
| NCN MGT IP Add                                                                                    | dress:                                                                                                    |
| 172.16.10.10                                                                                      | Test                                                                                                    |
| Certificate Fingerprin<br>start Date: Nov 30 f<br>Download Cert<br>NCN MGT IP Add<br>172.16.10.10 | nt: AFEE-8E70-D5-83.75(-C9-DD-66A0-9F-6F.79-0A-96-1C-62-57-89<br>14:03:37 2015 EST Expiration Date: Nov 27 14:03:37 2025 EST<br>tificate Regenerate Certificate<br>dress:<br>Test<br>Connection established This Appliance is |

- **10.** Click **Discover** and all the configured appliances will autopopulate in a list at the bottom of the screen.
- 11. Click the checkbox next to **Poll** to automatically select all the polling checkboxes for discovered devices and click **Apply**.

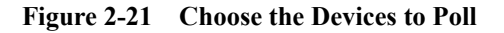

| Showin   | g 1 - 3 of 3  |             |                |       |               |              |
|----------|---------------|-------------|----------------|-------|---------------|--------------|
| 🔽 Poll 🔺 | State         | Name        | MGT IP Address | Model | Serial Number | Software     |
|          | Stats in Sync | JAD-NCN-860 | 172.16.10.10   | t860  | 507595055009  | R6_1_GA_1229 |
|          | Stats in Sync | JAD-CL1-510 | 172.16.10.20   | t510  | 507587055071  | R6_1_GA_1229 |
|          | Stats in Sync | JAD-CL2-510 | 172.16.10.30   | t510  | 507587055072  | R6_1_GA_1229 |
| Apply    |               |             |                |       |               |              |

12. The Oracle SD-WAN Aware installation is complete.

# Upgrading an Oracle SD-WAN Aware VM

An upgrade may be done either on an existing VM or by provisioning a new VM.

Upgrade Aware On Existing VM

#### 🧪 Note:

Before attempting this upgrade procedure, make sure your server meets the minimum requirements.

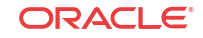

- 1. Download the software update file (e.g., talarinms\_Aware\_R3\_0\_GA\_P1\_11082016\_amd64.tar.gz).
- 2. Open any web browser and navigate to the Host IP. Login with your existing credentials.

Figure 2-22 APN Aware Login Screen

| TALARI<br>Network: | Aware    |
|--------------------|----------|
| Username:          |          |
| Password:          |          |
|                    |          |
| Ð                  | ] Log In |

3. On the Web interface click on Manage, then APN Aware Settings.

Figure 2-23 Manage APN Aware Settings

|                                                                            | Change Colourse /                                                                                             | NatiGrations                                                        | Character (D)                                                            | Database (                                                              |
|----------------------------------------------------------------------------|----------------------------------------------------------------------------------------------------|---------------------------------------------------------------------|--------------------------------------------------------------------------|-------------------------------------------------------------------------|
| AFN Configuration                                                          | Change software A gr<br>Configuration<br>Change the appliance software<br>and/or configuration for the<br>APN | Configure email and event<br>notification settings                  | Manage APN Aware storage<br>partitions and thresholds                    | Manage settings and perform<br>maintenance on the APN<br>Aware database |
| Users / Authentication   🚯                                                 | APN Appliance Settings 🚯                                                                                      | APN Aware Settings                                                  | APN Discovery                                                            | HTTPS Settings                                                          |
| Manage APN Aware users and<br>configure RADIUS / TACACS+<br>authentication | Set and distribute APN<br>Appliance settings from APN<br>Aware.                                               | Adjust global APN Aware<br>settings and perform software<br>updates | Set up APN Aware statistics<br>polling of an Adaptive Private<br>Network | Manage HTTPS Settings                                                   |

4. In the APN Aware Software Update section, click on Browse and navigate to the file downloaded.

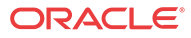

| APN Aware      | Software Upda  | te            |                  |      |         |       |
|----------------|----------------|---------------|------------------|------|---------|-------|
| Current Ve     | rsion: Aware_R | 3_0_GA_092920 | 16 built on 09/2 | 8/16 |         |       |
| Browse         |                |               |                  |      | Lipload | Clear |
| File Type: .gz |                |               |                  |      | opidad  | Clear |
| talari nms A   | ware R3 0 GA   | 09292016 amd  | 64 tar 97        |      |         |       |

5. Click **Upload**, and once the upload finishes, click **Install**, and follow the onscreen prompts to complete the software upgrade.

Upgrade Oracle SD-WAN Aware Using a New VM

Figure 2-24 Select Software Update File

Check Aware OS version with Monitor→System Information.

If the current Aware OS version is 5.01 and the new VM install is for Aware R8.1 or earlier follow the steps below to upgrade using a new VM.

If the current Aware OS version is 5.01 and the new VM install is for Aware R8.2 or later with Aware OS 7.0 or later, please follow the steps in section Upgrade Aware Using a New VM moving from OS 5.01 to OS 7.0.

1. From the Select a Disk screen, click the radio button next to Use an existing virtual disk then click Next.

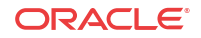

Figure 2-25 Use Existing Virtual Disk

| Add Hardware                                         | Read the second second se                                                                                                    |
|------------------------------------------------------|----------------------------------------------------------------------------------------------------|
| Select a Disk                                        |                                                                                                    |
| Device Type<br>Select a Disk<br>Select Existing Disk | A virtual disk is composed of one or more files on the host file system. Together these files appear as a single hard disk to the guest operating system.                                                                                                    |
| Ready to Complete                                    | Disk Create a new virtual disk Use an existing virtual disk Reuse a previously configured virtual disk. Reuse a previously configured virtual disk. Reuse |
| Help                                                 | < Back Next > Cance                                                                                                    |

2. Click the **Browse** button, and select the **Disk File Path** of the existing Oracle SD-WAN Aware VM you want to upgrade.

Figure 2-26 Choose Existing Oracle SD-WAN Aware VM

| Which existing disk do yo                                                                     | u want to use as this virtual o | disk? |        |  |
|-----------------------------------------------------------------------------------------------|---------------------------------|-------|--------|--|
| Device Type<br>Select a Disk<br>Select Existing Disk<br>Advanced Options<br>Ready to Complete | Disk File Path                  |       | Browse |  |
|                                                                                               |                                 |       | <br>   |  |

3. Click the **Next** button after selecting the VM, and a progress bar will appear at the bottom of the screen illustrating the reconfiguration of the virtual machine. Wait for the update to reach **Completed** status.

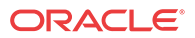

| Figure 2-27 | Wait for | <b>Reconfiguration</b> | to Complete |
|-------------|----------|------------------------|-------------|
| 0           |          | 8                      | 1           |

| •                      | + 4               |           |         |              |                            |                     | •            |
|------------------------|-------------------|-----------|---------|--------------|----------------------------|---------------------|--------------|
| Recent Tasks           |                   |           |         | Name,        | Target or Status contains: | -                   | Clear X      |
| Name                   | Target            | Status    | Details | Initiated by | Requested Start Ti 🗢       | Start Time          | Completed    |
| Reconfigure virtual ma | 🔁 🛛 Talari APN Aw | Completed |         | root         | 5/7/2014 3:39:22 PM        | 5/7/2014 3:39:22 PM | 5/7/2014 3:: |

4. From the inventory list, select your previous Oracle SD-WAN Aware VM and power it down by clicking the red **Stop icon**.

Figure 2-28 Power Down the Existing VM

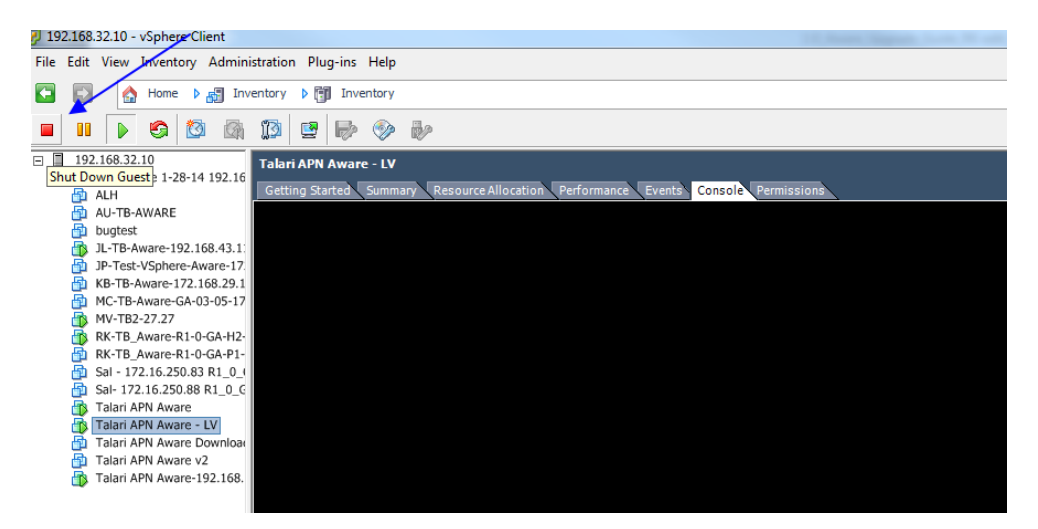

5. Power on the VM you chose to upgrade by clicking the green Play icon.

Figure 2-29 Power On Upgraded VM

| 2 192.168.32.10 - vSphere Client                                                                                                    | and and a second second s |        |
|----------------------------------------------------------------------------------------------------|----------------------------------------------------------------------------------------------------|--------|
| File Edit View Inventory Admin                                                                                                    | tration Plug-ins Help                                                                                                    |        |
| 🔄 🔂 🏠 Home 🕨 🚮 Inv                                                                                                    | ntory 🕨 🛐 Inventory                                                                                                    |        |
| 🗖 🗉 🕟 🚱 🚳                                                                                                    |                                                                                                    |        |
| □ □ 192.168.32.10                                                                                                    | Talari APN Aware<br>Getting Started Summary Resource Allocation Performance Events Console Permissions                                                                                                    |        |
| bugtest     JL-TB-Aware-192.168.4     JP-Test-VSphere-Aware     KB-TB-Aware-172.168.2     MC-TB-Aware-GA-03-05     MV-TB2-27.27     RK-TB_Aware-R1-0-GA-     RK-TB_Aware-R1-0-GA-     Sal-172.16.250.88 R1_     Sal-172.16.250.88 R1_     Talari APN Aware LV     Talari APN Aware LV     Talari APN Aware Down |                                                                                                    |        |
| Talari APN Aware v2                                                                                                    |                                                                                                    |        |
| Recent Tasks                                                                                                    | Name, Target or Status contains: -                                                                                                    | Clear  |
| Name Target                                                                                                    | Status Details Initiated by Requested Start Ti 💎 Start Time                                                                                                    | Comple |
| 4                                                                                                    |                                                                                                    |        |
| Tasks                                                                                                    | m                                                                                                    | 100    |

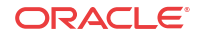

# Increase Storage On Existing Oracle SD-WAN Aware VMs

- 1. Open your vSphere Client and power down the VM you want to create more storage on.
- 2. Right click on the VM and choose Edit Settings from the menu.
- 3. Click the Add button and choose Hard Disk then click Next.
- 4. Click the radio button next to Create a new virtual disk and click Next.
- 5. In the **Capacity** section of the **Create a Disk** window, adjust the disk size appropriately and then click **Next**.
- 6. Click Next on the Advanced Options screen, and click Finish on the Ready to Complete
- 7. Power on the VM.
- 8. Open a web browser and navigate to the Oracle SD-WAN Aware Management IP.
- 9. Click on Manage, then Storage where you will see your new disk.
- **10.** Click the radio button under Active then click apply (the migrate option is checked by default).

#### Figure 2-30 Oracle SD-WAN Aware Storage Systems

| Manage Storage  |             |      |           |                |        |                 |
|-----------------|-------------|------|-----------|----------------|--------|-----------------|
| Storage Systems |             |      |           |                |        | ?               |
| Host            | File System | Туре | Size (MB) | Available (MB) | Active | Migrate<br>Data |
| Local*          | /dev/sda2   | ext3 | 7416      | 5333           |        |                 |
| Local           | /dev/sdb    | ext3 | 100793    | 94149          | ۲      | <b>V</b>        |
| Local           | /dev/sdc    | ext3 | 16126     | 12545          |        |                 |
| Apply           |             |      |           |                |        |                 |

- 11. When the Delete All Existing Files dialog appears, click Switch.
- 12. When the Switch Active Storage System dialog appears, click Switch.
- 13. Maintenance mode may run for quite some time. When the Switch active storage process completes, click Continue.
- 14. You can now see the new disk is active and your data still intact.
- 15. Navigate back to the vSphere Client and power down the VM.
- 16. Right click on the VM and choose Edit Settings from the menu.
- 17. Select the old Hard Disk from the list and click the Remove button. Click OK.
- 18. Power on the VM.
- 19. Open a web browser and navigate to the Oracle SD-WAN Aware Management IP.
- 20. Click on Manage Storage, and you will see the old disk is no longer displayed in the list.

## Aware Database Backup and Restore

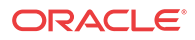

Aware database backup option is available in Aware R8.2 or later to take a backup of the Aware database. This backup can be used to restore Aware database at a later point in time. The database backup requires extra space of two times the size of the current database.

| ORACLE                                                 | Events: 🌔 916 🛕 996 🖌 |
|--------------------------------------------------------|-----------------------|
| Communications                                         | talariuser 🔻 📍        |
| OR •                                                   |                       |
| ✓database has more than 6 Months y of data             |                       |
| Apply                                                  |                       |
| Manual Cleanup<br>Remove records <pre>None&gt; •</pre> | ?                     |
| Remove                                                 |                       |
| Backup and Restore                                     | ?                     |
| Backup                                                 |                       |
| Backup SD-WAN Aware database<br>Restore                |                       |
|                                                        |                       |

Clicking on the Backup option in Manage→Database→Backup and Restore section brings up a confirmation dialog. Clicking Backup button on the confirmation dialog initiates the backup operation in the background. The Aware system is put in maintenance mode during the backup operation. Depending on the size of the database, the CPU and memory available, the database backup operation could take many hours to complete. For example the backup operation took about 23 hours to complete for a database size of 200GB. It also needed additional 400GB of storage for the backup files before they are compressed.

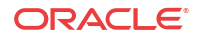

| ORACLE'            |             |                   |                    |          | Events: 🕕 916 🛕 996 | ~ |
|--------------------|-------------|-------------------|--------------------|----------|---------------------|---|
| Communications     | Events      | ⊕ > +             | Manage             | Monitor  | talariuser 🔻        | ? |
| OR •               |             |                   |                    |          |                     |   |
| 🖾database h        | as more the | c Months          | ] of data          | - 1      |                     |   |
|                    | Restor      | e SD-WAN Awar     | e Database from a  | _        |                     |   |
| Apply              | previo      | us backup         |                    |          |                     |   |
|                    |             |                   |                    | ×        |                     |   |
|                    | This ad     | tion will restore | the entire SD-WAN  | Aware    |                     | 1 |
| Manual Cleanup     | databa      | ise from the prev | vious backup, whic | h        | ?                   |   |
| Remove records     | Ne Aware    | service would n   | to complete. The s | ing this |                     |   |
|                    | time        |                   |                    | -        |                     |   |
| Demove             | Are yo      | u sure you wish   | to restore SD-WAN  | Aware    |                     |   |
| Keniove            | databa      | ise from the prev | vious backup?      |          |                     |   |
|                    |             |                   |                    |          |                     | 1 |
| Backup and Restore |             |                   | Restore            | Lancel   | ?                   |   |
|                    |             |                   |                    |          |                     |   |
| Backup             |             |                   |                    |          |                     |   |
|                    |             |                   |                    |          |                     |   |
| Restore            |             |                   |                    |          |                     |   |
|                    |             |                   |                    |          |                     |   |
|                    |             |                   |                    |          |                     | J |
|                    |             | _                 |                    |          |                     |   |

Database restore option can be used to restore Aware database to the previous restore point from the previous backup if available. The user needs to create the backup of the database for future restore.

# Upgrade Aware Using a New VM moving from OS 5.01 to OS 7.0

If moving from an Aware VM with current Aware OS version is 5.01 to new VM install with Aware OS 7.0 or later please use the following procedure:

- 1. Upgrade to Aware R8.2 or later in the current VM using Manage→SD-WAN Aware Settings→Install.
- 2. After upgrading to Aware R8.2 in the current Aware VM, click on Backup button in Manage→Database→Backup and Restore section.
- 3. Install a new Aware VM with Aware R8\_2 or later by following the steps 1 to 7 in section Upgrade Aware Using a New VM.
- 4. In the newly installed Aware VM, go to Manage→Storage section. The disk added from the previous VM will be shown as not active.
- Click on the Active button of the added disk. Migrate Data option will be shown as checked. Uncheck the Migrate Data option and click on Apply. A confirmation dialog will show Switch without Migrate Data Warnings.
- 6. Click the Switch button to make the added disk as Active disk storage. See the diagram Aware storage Active option.
- 7. After the added disk is made active, go to Manage→Database→Backup And Restore section and click on Restore button. Complete the Restore action by clicking on the confirmation dialog.

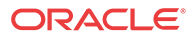

| ACLE                                                                                           |                                                                                                    |                                                                                                    |                                                                                |                                      | Li ci i ci                    |                                                                                                    | ~                     |
|------------------------------------------------------------------------------------------------|----------------------------------------------------------------------------------------------------|----------------------------------------------------------------------------------------------------|--------------------------------------------------------------------------------|--------------------------------------|-------------------------------|----------------------------------------------------------------------------------------------------|-----------------------|
| nunications                                                                                    | ishboard 🚯 Aware > 🕂                                                                                                    |                                                                                                    | Manage                                                                         | Monitor                              | talar                         | iuser 🔻                                                                                                    | ?                     |
| Manage Storage                                                                                 |                                                                                                    |                                                                                                    |                                                                                |                                      |                               |                                                                                                    |                       |
| Storage Systems                                                                                |                                                                                                    |                                                                                                    |                                                                                |                                      |                               | ?                                                                                                    |                       |
| Host                                                                                           | File System                                                                                                    | Туре                                                                                                    | Size (MB)                                                                      | Available (MB)                       | Activ                         | e Migrate<br>Data                                                                                                    | 9                     |
| Local*                                                                                         | /dev/sda1                                                                                                    | ext3                                                                                                    | 7090                                                                           | 42                                   | 11                            |                                                                                                    |                       |
| Local                                                                                          | /dev/sdb                                                                                                    | ext3                                                                                                    | 61440                                                                          | unknov                               | /n O                          |                                                                                                    |                       |
| Apply                                                                                          |                                                                                                    |                                                                                                    |                                                                                |                                      |                               | Mi<br>da<br>act                                                                                                    | grat<br>ta fr<br>tive |
|                                                                                                |                                                                                                    |                                                                                                    |                                                                                |                                      |                               | sys                                                                                                    | stem                  |
|                                                                                                |                                                                                                    |                                                                                                    |                                                                                | Ev                                   | ents: 🌗                       | 1 🛕 0                                                                                                    | <br>~                 |
| Manage / Storag                                                                                | Dashboard <b>&gt; +</b>                                                                                                    | Mana                                                                                                    | age M                                                                          | Ev                                   | ents: ①                       | 1 <b>▲</b> 0<br>ser ▼                                                                                                    | <br>?<br>             |
| Manage / Storage                                                                               | Dashboard > +<br>e<br>Switch without Migrate                                                                                                    | Mana<br>Data War                                                                                             | age M                                                                          | Ev<br>onitor                         | ents: ()<br>talariu           | )1 ▲0<br>ser ▼<br>?                                                                                                    | <br>~<br>  ?          |
| ACLE<br>munications<br>Manage / Storage<br>Storage Systems<br>Host                             | Dashboard > + e Switch without Migrate All data stored on the cu will be lost after the swit                                                                                                    | Mana<br>Data War<br>rrent stoi<br>ch.                                                                        | age M<br>mings<br>rage system                                                  | e (MB)                               | ents: ()<br>talariu<br>Active | 1 1 0<br>ser •<br>?<br>Migrate<br>Data                                                                                                    | ?                     |
| Manage / Storage<br>Storage Systems<br>Host<br>Local*                                          | Dashboard > +<br>Switch without Migrate<br>All data stored on the cu will be lost after the swit<br>All local users other thar                                                                                                    | Mana<br>Data War<br>rrent stoi<br>ch.<br>n "root" ai                                                         | age M<br>mings<br>rage system<br>nd "talarluse                                 | Ev<br>onitor<br>×<br>le (MB)<br>4211 | ents: ()<br>talariu<br>Active | )1 ▲ 0<br>ser ▼<br>?<br>Migrate<br>Data                                                                                                    | ~                     |
| Manage Storage<br>Storage Systems<br>Host<br>Local*                                            | Dashboard > +<br>e<br>Switch without Migrate<br>All data stored on the cu<br>will be lost after the swit<br>All local users other thar<br>stored in the new disk w<br>WAN Aware after the swit<br>those local users will be                           | Mana<br>Data War<br>rrent stor<br>ch.<br>n "root" au<br>ill be re-a<br>itch. The<br>reset to "               | nings<br>rage system<br>added to SD-<br>password for<br>talar!                 | er"<br>known                         | ents: ()<br>talariu<br>Active | 1 🔔 0<br>ser 💌<br>?<br>Migrate<br>Data                                                                                                    | ?                     |
| ACLE<br>munications<br>Manage / Storage<br>Storage Systems<br>Host<br>Local*<br>Local<br>Apply | Dashboard > +<br>e<br>Switch without Migrate<br>All data stored on the cu<br>will be lost after the swit<br>All local users other thar<br>stored in the new disk w<br>WAN Aware after the sw<br>those local users will be<br>Are you sure you wish to | Mana<br>Data War<br>rrent stoi<br>ch.<br>n "root" ai<br>ill be re-z<br>itch. The<br>reset to "<br>o continue | age M<br>rnings<br>rage system<br>added to SD<br>password fo<br>talari".<br>27 | er" 1known                           | ents: ()<br>talariu<br>Active | e constante de la constante de la constante de | ?                     |

After the restore action is completed the database would have been migrated completely and will be available in the current VM.

# Upgrade Aware Using a New VM moving from OS 4.x to OS 7.x

Moving from Aware OS 4.x to Aware OS 7.x is a two step process.

- 1. Use the procedure to move to new VM with Aware full install having OS 5.01 and moving the disk from the previous VM and make it active. Note that Migrate Data option should not be checked while making the new disk active.
- 2. This completes migration from Aware OS 4.x to Aware OS 5.x. Follow the steps described in section Upgrade Aware Using a New VM moving from OS 5.01 to OS 7.0.

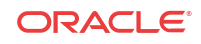

# 3 Oracle SD-WAN Aware on Amazon Web Services

The following sections contain procedures for creating and preparing an Amazon Virtual Machine and EC2 instance for a Cloud Aware installation.

#### **Before You Begin**

Before you continue, take some time to consider how a Cloud Aware Instance will fit into your current network architecture.

- What CIDR block do you plan to use for your VPC and its subnets?
- Do you plan to use existing subnets or create new ones for your VPC and Cloud Aware interfaces?
- Have you determined how much storage you will need for your Cloud Aware instance based on your Talari WAN?
- How do you plan to configure Security Groups for your Cloud Aware instance?
- Have you already created an AWS Key Pair?

**Create an Amazon Virtual Private Cloud** 

#### 🧪 Note:

If a pre-existing VPC is available with connectivity to your private network, we recommend installing Cloud Aware within that VPC to simplify the deployment procedure. If you need to create a new VPC, continue with this procedure.

- 1. Log into Amazon Web Services (AWS).
- 2. From the main AWS Management Console click on the VPC link.
- **3.** From the **VPC Dashboard**, click on the **Your VPCs** link and then click the **Create VPC** button to create a Virtual Private Cloud (VPC).

#### Figure 3-1 Create a VPC

| None \$               | Q, S | Search VPCs and their | prope X      |           |                |                    |               |               | «         | 1 to 4 of 4 VPC | Cs>≫ |
|-----------------------|------|-----------------------|--------------|-----------|----------------|--------------------|---------------|---------------|-----------|-----------------|------|
| Virtual Private Cloud |      | Name *                | VPC ID ~     | State -   | VPC CIDR ~     | DHCP options set ~ | Route table ~ | Network ACL ~ | Tenancy - | Default VPC     |      |
| Your VPCs             |      | AG-CT800-Testbed-IR   | vpc-a1ec15c4 | available | 10.4.0.0/16    | dopt-55465237      | rtb-04569761  | acl-100cca75  | Default   | No              |      |
| Subnets               |      | Test                  | vpc-89fca8ec | available | 172.17.80.0/20 | dopt-55465237      | rtb-880a3ced  | acl-a6dcf5c3  | Default   | No              |      |
| Route Tables          |      | TNET-IreLand          | vpc-75907410 | available | 172.17.80.0/20 | dopt-55465237      | rtb-88c907ed  | acl-6dae4f08  | Default   | No              |      |
| Internet Gateways     |      |                       | vpc-e506e380 | available | 172.31.0.0/16  | dopt-55465237      | rtb-c253b5a7  | acl-f6c42293  | Default   | Yes             |      |
| DHCP Options Sets     |      |                       |              |           |                |                    |               |               |           |                 |      |
| Elastic IPs           |      |                       |              |           |                |                    |               |               |           |                 |      |
| Endpoints             |      |                       |              |           |                |                    |               |               |           |                 |      |
| Peering Connections   |      |                       |              |           |                |                    |               |               |           |                 |      |

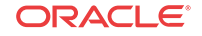

4. Enter a Name tag to identify your VPC.

| Create VPC                                                                            |                                                                                          |                                   | × |
|---------------------------------------------------------------------------------------|------------------------------------------------------------------------------------------|-----------------------------------|---|
| A VPC is an isolated portion                                                          | of the AWS cloud populated by AWS                                                        | S objects, such as Amazon EC2     |   |
| instances. Use the Classless<br>contiguous IP address range                           | inter-Domain Houting (CIDH) block (<br>, for example, 10.0.0.0/16. You cann              | not create a VPC larger than /16. |   |
| instances. Use the Classless<br>contiguous IP address range<br>Name tag               | Inter-Domain Houting (CIDH) block i<br>for example, 10.0.0.0/16. You cann<br>Cloud-Aware | not create a VPC larger than /16. |   |
| instances. Use the Classless<br>contiguous IP address range<br>Name tag<br>CIDR block | Cloud-Aware                                                                              | not create a VPC larger than /16. |   |

Figure 3-2 Enter a Name and CIDR block

- 5. Enter your pre-defined VPC CIDR block. Click Yes, Create to continue.
- 6. If you do not already have an existing Internet Gateway to use in AWS, from the VPC Dashboard, click the **Internet Gateway Link** and then click the **Create Internet Gateway** button.

Figure 3-3 Create Internet Gateway

| VPC Dashboard         | Create Internet Gateway Delet | Attach to VPC | Detacl | h from VPC |                     |                  |
|-----------------------|-------------------------------|---------------|--------|------------|---------------------|------------------|
| Filter by VPC:        | Q Search Internet Gateways an | ×             |        |            |                     |                  |
| Virtual Private Cloud | Name                          | ▲ ID          | ¥      | State -    | VPC                 | v                |
| Your VPCs             | Tnet-IREland-GW               | igw-3         | 6766   | attached   | vpc-75907410 (172.1 | 7.80.0/20)   TN  |
| Subnets               |                               | igw-7         | 3c5d7  | attached   | vpc-e506e380 (172.3 | 31.0.0/16)       |
| Route Tables          | AG-CT800-Testbed-IRL-igw      | igw-5         | bee0   | attached   | vpc-a1ec15c4 (10.4. | 0.0/16)   AG-CT8 |
| Internet Gateways     |                               |               |        |            |                     |                  |

7. Enter a Name tag for your Internet Gateway and click the Yes, Create button.

Figure 3-4 Name Internet Gateway

|                                | n Internet gateway is a vir | al router that connects a VPC to t | he Internet. |  |
|--------------------------------|-----------------------------|------------------------------------|--------------|--|
| Name tag Cloud-Aware-Gateway 0 | Name tag                    | Cloud-Aware-Gateway                | 0            |  |

8. Select the Internet Gateway you just created and click the Attach to VPC button.

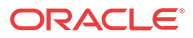

| VPC Dashboard         | 4 | Create Internet Gateway | Delete   | Attach to | VPC    | Detach | from VPC |             |                        |    |
|-----------------------|---|-------------------------|----------|-----------|--------|--------|----------|-------------|------------------------|----|
| None \$               |   | Q Search Internet Gatew | ays an 🗙 |           |        |        |          |             |                        |    |
| Virtual Private Cloud |   | Name                    |          |           | ID     | *      | State -  | VPC         |                        | Ŧ  |
| Your VPCs             |   | Tnet-IREland-GW         |          |           | igw-36 | 6766   | attached | vpc-7590741 | 0 (172.17.80.0/20)   T | 'N |
| Subnets               |   | Cloud-Aware-Gateway     |          |           | igw-06 | 651cc  | detached |             |                        |    |
| Boute Tables          |   |                         |          |           | igw-73 | 3c5d7  | attached | vpc-e506e38 | 0 (172.31.0.0/16)      |    |
| Internet Gateways     |   | AG-CT800-Testbed-IRL    | igw      |           | igw-5t | bee0   | attached | vpc-a1ec15c | 4 (10.4.0.0/16)   AG-C | т8 |

Figure 3-5 Attach Internet Gateway to VPC

9. Choose the Internet Gateway you created from the drop-down menu and click the Yes, Attach button to attach it to your VPC.

Figure 3-6 Choose VPC to Attach to Internet Gateway

| Attach to VPC                 |                                                  | ×           |
|-------------------------------|--------------------------------------------------|-------------|
| Attach an Internet gateway to | a VPC to enable communication with the Internet. |             |
| VPC                           | vpc-cec294ab (172.17.80.0/20)   Cloud-Aware      | ¢ 0         |
|                               | Cancel                                           | Yes, Attach |

If you have not defined subnets to use with your VPC, click the Subnets link on the VPC Dashboard, and then click Create Subnet to create subnets (e.g., WAN, LAN, MGT) as your network requires. Cloud Aware only requires access to a management subnet.

Figure 3-7 Create Subnet

| VPC Dashboard<br>Filter by VPC: | Create Subnet Su<br>Q, Search Subnets a | and their prc X       |           |                                                   |                |                 |                   | 2<br>≪ < 1 to 9 of 9 | Image: Subnets > >> |
|---------------------------------|-----------------------------------------|-----------------------|-----------|---------------------------------------------------|----------------|-----------------|-------------------|----------------------|---------------------|
| Virtual Private Cloud           | Name                                    | Subnet ID             | - State - | VPC                                               | - CIDR -       | Available IPs - | Availability Zone | - Route Table -      | Network ACL         |
| Your VPCs                       |                                         | subnet-ef99ada9       | available | vpc-e506e380 (172.31.0.0/16)                      | 172.31.0.0/20  | 4091            | eu-west-1a        | rtb-c253b5a7   T     | acl-f6c42293        |
| Subnets                         | AG-CT800-Testbe                         | ed-Mi subnet-c69533a3 | available | vpc-a1ec15c4 (10.4.0.0/16)   AG-CT800-Testbed-IRL | 10.4.1.0/24    | 250             | eu-west-1b        | rtb-d65697b3   A     | acl-100cca75        |
| Route Tables                    | Tnet-IRE-MGT                            | subnet-ac7b91c9       | available | vpc-75907410 (172.17.80.0/20)   TNET-IreLand      | 172.17.83.0/24 | 247             | eu-west-1b        | rtb-e504e580   T     | acl-6dae4f08        |
| Internet Gateways               | AG-CT800-Testbe                         | ed-De subnet-a79533c2 | available | vpc-a1ec15c4 (10.4.0.0/16)   AG-CT800-Testbed-IRL | 10.4.2.0/24    | 248             | eu-west-1b        | rtb-a45697c1   A     | acl-100cca75        |
| DHCP Ontione Sete               | Tnet-IRE-wan                            | subnet-a37b91c6       | available | vpc-75907410 (172.17.80.0/20)   TNET-IreLand      | 172.17.82.0/24 | 250             | eu-west-1b        | rtb-88c907ed   T     | aci-6dae4f08        |
| Circle ID:                      | Tnet-IRE-lan                            | subnet-d27b91b7       | available | vpc-75907410 (172.17.80.0/20)   TNET-IreLand      | 172.17.81.0/24 | 248             | eu-west-1b        | rtb-ca8767af   T     | acl-6dae4f08        |
| Elasuc IPs                      | AG-CT800-Testbe                         | ed-De subnet-dd53f5b8 | available | vpc-a1ec15o4 (10.4.0.0/16)   AG-CT800-Testbed-IRL | 10.4.3.0/24    | 249             | eu-west-1b        | rtb-a45697c1   A     | aci-100cca75        |
| Endpoints                       |                                         | subnet-0ad6c17e       | available | vpc-e506e380 (172.31.0.0/16)                      | 172.31.32.0/20 | 4091            | eu-west-1c        | rtb-c253b5a7   T     | aci-f6c42293        |
| Peering Connections             |                                         | subnet-ba719adf       | available | vpc-e506e380 (172.31.0.0/16)                      | 172.31.16.0/20 | 4091            | eu-west-1b        | rtb-c253b5a7   T     | acl-f6c42293        |

- 11. Enter a **Name tag** to easily identify the subnet you are creating. Choose your new **VPC** from the drop-down menu. Enter the **CIDR block** you want to define for the subnet. (e.g., WAN, LAN, and MGT). Click the **Yes, Create** button to continue.
- 12. Create as many subnets as your network requires.

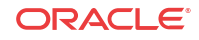

|  | Figure 3-8 | Insert Name, | Choose | VPC, and | Enter | CIDR | block |
|--|------------|--------------|--------|----------|-------|------|-------|
|--|------------|--------------|--------|----------|-------|------|-------|

| Create Subnet                                                         |                                                                                                    | ×                             |
|-----------------------------------------------------------------------|----------------------------------------------------------------------------------------------------|-------------------------------|
| Use the CIDR format to specify must be between a /16 netmas your VPC. | / your subnet's IP address block (e.g., 10.0.0.0/24). Note<br>sk and /28 netmask. Also, note that a subnet can be the | that block sizes same size as |
| Name tag                                                              | Cloud-Aware-WAN                                                                                                    |                               |
| VPC                                                                   | vpc-cec294ab (172.17.80.0/20)   Cloud-Aware                                                                           | • 0                           |
| Availability Zone                                                     | No Preference 🛊 📵                                                                                                    |                               |
| _                                                                     |                                                                                                    |                               |

13. If you have not defined route tables to use with your VPC, click the **Route Tables** link on the **VPC Dashboard**, and then click **Create Route Table** to create route tables for your subnets (e.g., WAN, LAN, and MGT) for your Cloud Aware instance.

Figure 3-9 Create Route Table

| VPC Dashboard<br>Filter by VPC: | • | Create Route Table   | Delete Route Table 5 | let As Main Table     |        |                                                   |
|---------------------------------|---|----------------------|----------------------|-----------------------|--------|---------------------------------------------------|
| None \$                         |   | Q Search Route Table | s and the X          |                       |        |                                                   |
| Virtual Private Cloud           |   | Name                 | * Route Table ID -   | Explicitly Associar - | Main ~ | VPC                                               |
| Your VPCs                       |   | Tnet-IRL-WAN         | rtb-88c907ed         | 1 Subnet              | Yes    | vpc-75907410 (172.17.80.0/20)   TNET-IreLand      |
| Subnets                         |   | AG-CT800-Testbed-    | IR rtb-a45697c1      | 2 Subnets             | No     | vpc-a1ec15c4 (10.4.0.0/16)   AG-CT800-Testbed-IRL |
| Route Tables                    |   | Tnet-Ireland-Lan     | rtb-ca8767af         | 1 Subnet              | No     | vpc-75907410 (172.17.80.0/20)   TNET-IreLand      |
| nternet Gateways                |   | AG-CT800-Testbed-    | IR rtb-d65697b3      | 1 Subnet              | No     | vpc-a1ec15c4 (10.4.0.0/16)   AG-CT800-Testbed-IRL |

14. Enter a Name tag to easily identify the route table you are creating. Choose your new VPC from the drop-down menu. Click the Yes, Create button to continue.

Figure 3-10 Enter Name and Choose VPC for Route Table

| A route table specifies how and your VPN connection. | packets are forwarded between the subnets within your VPC, the Internet |
|------------------------------------------------------|-------------------------------------------------------------------------|
| and your virit connection.                           |                                                                         |
| Name tag                                             | Cloud-Aware-Route-Table-WAN 0                                           |
| VPC                                                  | vpc-a1ec15c4 (10.4.0.0/16)   AG-CT800-Testbe 🛊 🕕                        |

**15.** Create a route table for each subnet.

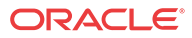

**16.** Select the route table you plan to use for Cloud Aware. Click on the **Subnet Associations** tab and click the checkbox next to the management subnet to associate with this route table. Click **Save**.

| Create Rou  | rte Table   | Delete Rout              | e Table       | Se    | t As Main Tab | le       |         |                |         |                                                   |
|-------------|-------------|--------------------------|---------------|-------|---------------|----------|---------|----------------|---------|---------------------------------------------------|
| Q Search    | Route Tab   | oles and the <b>&gt;</b> | <             |       |               |          |         |                |         |                                                   |
| Name        |             |                          |               | •     | Route Table   | D -      | Explic  | itly Associa - | Main -  | VPC                                               |
| Tnet-I      | reland-MGT  |                          |               |       | rtb-e504e580  |          | 1 Subr  | et             | No      | vpc-75907410 (172.17.80.0/20)   TNET-IreLand      |
| Tnet-I      | reland-Lan  |                          |               |       | rtb-ca8767af  |          | 1 Subr  | et             | No      | vpc-75907410 (172.17.80.0/20)   TNET-IreLand      |
| Tnet-I      | RL-WAN-old  | 1                        |               |       | rtb-c253b5a7  |          | 0 Subr  | iets           | Yes     | vpc-e506e380 (172.31.0.0/16)                      |
| Tnet-I      | RL-WAN      |                          |               |       | rtb-88c907ed  |          | 1 Subr  | et             | Yes     | vpc-75907410 (172.17.80.0/20)   TNET-IreLand      |
| Cloud       | -Aware-Rou  | teTable-WAN              |               |       | rtb-8dba8ae8  |          | 0 Subr  | iets           | No      | vpc-cec294ab (172.17.80.0/20)   Cloud-Aware       |
| Cloud       | -Aware-Rou  | teTable-MGT              |               |       | rtb-42ba8a27  |          | 0 Subr  | iets           | No      | vpc-cec294ab (172.17.80.0/20)   Cloud-Aware       |
| Cloud       | -Aware-Rout | teTable-LAN              |               |       | rtb-bcba8ad9  |          | 0 Subr  | ets            | No      | vpc-cec294ab (172.17.80.0/20)   Cloud-Aware       |
| AG-C        | T800-Testbe | d-IRL-mangeme            | ent-routes    |       | rtb-d65697b3  |          | 1 Subr  | et             | No      | vpc-a1ec15c4 (10.4.0.0/16)   AG-CT800-Testbed-IRL |
| AG-C        | T800-Testbe | d-IRI -data-rout         | es            |       | rtb-a45697c1  |          | 2 Subr  | ets            | No      | voc-a1ec15c4 (10.4.0.0/16)   AG-CT800-Testbed-JRI |
| rtb-42ba8a2 | 7   Cloud-A | Aware-RouteT             | able-MG1      |       |               |          |         |                |         |                                                   |
| Summa       | ary         | Routes                   | Subne         | et As | sociations    | Route    | e Propa | gation         | Tags    |                                                   |
| Cancel      | Save        |                          |               |       |               |          |         |                |         |                                                   |
| Associate   | Subnet      |                          |               |       |               | CIDR     |         | Current Rout   | e Table |                                                   |
|             | subnet-e8   | 5c648d (172.17           | .81.0/24)   0 | Cloud | -Aware-LAN    | 172.17.8 | 31.0/24 | Main           |         |                                                   |
|             | subnet-c8   | 5c64ad (172.17           | 82.0/24)   0  | Cloud | -Aware-WAN    | 172.17.8 | 32.0/24 | Main           |         |                                                   |
| 2           | subnet-22   | 566347 (172.17           | .83.0/24)   0 | Cloud | -Aware-MGT    | 172.17.8 | 33.0/24 | Main           |         |                                                   |

Figure 3-11 Associate Route Table with Subnet

- 17. Associate each route table with the appropriate subnet.
- Select the route table you plan to use for Cloud Aware. Click on the Routes tab. Click the Edit button, and then click the Add another route button.

Figure 3-12 Add Routes

| 0.0       |                 |                 |            |             |           |                  |     |                              |        |                                                  |
|-----------|-----------------|-----------------|------------|-------------|-----------|------------------|-----|------------------------------|--------|--------------------------------------------------|
| Q Sea     | rch Route Tat   | oles and the >  | < .        |             |           |                  |     |                              |        |                                                  |
|           | Name            |                 |            |             | *         | Route Table ID   | *   | Explicitly Associated With - | Main - | VPC                                              |
|           | Tnet-Ireland-MC | ЭT              |            |             |           | rtb-e504e580     |     | 1 Subnet                     | No     | vpc-75907410 (172.17.80.0/20)   TNET-IreLand     |
|           | Tnet-Ireland-La | n               |            |             |           | rtb-ca8767af     |     | 1 Subnet                     | No     | vpc-75907410 (172.17.80.0/20)   TNET-IreLand     |
|           | Tnet-IRL-WAN-   | old             |            |             |           | rtb-c253b5a7     |     | 0 Subnets                    | Yes    | vpc-e506e380 (172.31.0.0/16)                     |
|           | Tnet-IRL-WAN    |                 |            |             |           | rtb-88c907ed     |     | 1 Subnet                     | Yes    | vpc-75907410 (172.17.80.0/20)   TNET-IreLand     |
|           | Cloud-Aware-R   | outeTable-WAN   |            |             |           | rtb-8dba8ae8     |     | 1 Subnet                     | No     | vpc-cec294ab (172.17.80.0/20)   Cloud-Aware      |
|           | Cloud-Aware-R   | outeTable-MGT   |            |             |           | rtb-42ba8a27     |     | 1 Subnet                     | No     | vpc-cec294ab (172.17.80.0/20)   Cloud-Aware      |
|           | Cloud-Aware-R   | outeTable-LAN   |            |             |           | rtb-bcba8ad9     |     | 1 Subnet                     | No     | vpc-cec294ab (172.17.80.0/20)   Cloud-Aware      |
|           | AG-CT800-Test   | bed-IRL-mange   | ment-route | IS          |           | rtb-d65697b3     |     | 1 Subnet                     | No     | vpc-a1ec15c4 (10.4.0.0/16)   AG-CT800-Testbed-IR |
| m         | AG-CT800-Test   | bed-IRI -data-m | utes       |             |           | rtb-a45697c1     |     | 2 Subnets                    | No     | voc-a1ec15c4 (10.4.0.0/16)   AG-CT800-Testbed-IF |
| tb-8dba   | 8ae8   Cloud-/  | Aware-Route1    | Table-WAI  | N           |           |                  |     |                              |        |                                                  |
| Sun       | nmary           | Routes          | Subne      | et Associat | ons Ro    | oute Propagation | Тас | gs                           |        |                                                  |
| Cance     | Save            |                 |            |             |           |                  |     |                              |        |                                                  |
| Destina   | tion            | Target          |            | Status      | Propagate | d Remove         |     |                              |        |                                                  |
| 172.17.8  | 0.0/20          | local           |            | Active      | No        |                  |     |                              |        |                                                  |
| 0.0.0.0/0 |                 | igw-0651cc63    | 4          |             | No        | 0                |     |                              |        |                                                  |
| Add or    | other route     |                 |            |             |           |                  |     |                              |        |                                                  |

**19.** Enter **0.0.0.0/0** in the **Destination** field and enter the Internet Gateway in the **Target** field. Click **Save** to continue.

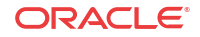

#### 🧨 Note:

When you click in the **Target** field, a list of available Internet Gateways that you can choose from should appear. If said list does not appear, you can find the name of your Internet Gateway by clicking on the **Internet Gateways** link on the VPC Dashboard and selecting the Internet Gateway. The name appears on the **Summary** tab.

**20.** Repeat for each route table that you created.

# **Note:** Adding the 0.0.0/0 destination may only be necessary for the MGT and WAN route tables.

#### Create an Amazon EC2 Instance for Cloud Aware

- 1. Click EC2 to open the EC2 Dashboard.
- 2. Click the Launch Instance button.

#### Figure 3-13 Launch Instance

| EC2 Dashboard     |   | Resources                                      |                          |                              | C    |
|-------------------|---|------------------------------------------------|--------------------------|------------------------------|------|
| Events            | 4 | You are using the following Amazon EC2 resour  | rces in the EU West (Ir  | reland) region:              |      |
| Reports           |   | 4 Running Instances                            | 1                        | Elastic IPs                  |      |
| Limits            |   | 0 Dedicated Hosts                              | 17                       | Snapshots                    |      |
| INSTANCES         |   | 9 Volumes                                      | 0                        | Load Balancers               |      |
| Instances         |   | 2 Key Pairs                                    | 17                       | Security Groups              |      |
| Spot Requests     |   | 0 Placement Groups                             |                          |                              |      |
| Reserved Instance | s | Easily run and manage Docker application       | ns Try Amazon EC2        | Container Service            | Hide |
| Commands          |   | Lasily full and manage booker application      | na. ny Anazon Loz        | oontainer oervice.           | Thươ |
| Dedicated Hosts   |   | Create Instance                                |                          |                              |      |
| IMAGES            |   |                                                |                          |                              |      |
| AMIs              |   | To start using Amazon EC2 you will want to lau | nch a virtual server, kr | nown as an Amazon EC2 instan | ce.  |
| Bundle Tasks      |   | Launch Instance                                |                          |                              |      |

- 3. Click on My AMIs and Select the Cloud Aware version you would like to install.
- 4. Choose an EC2 Instance Type. Consult the following table to determine what Instance Type is sized appropriately for your Talari WAN.

| Talari WAN               | Scale                                 |                                                           | Amazon EC2 Instance |                        |                                            |  |  |
|--------------------------|---------------------------------------|-----------------------------------------------------------|---------------------|------------------------|--------------------------------------------|--|--|
| Max # of<br>Client Sites | Average # of<br>WAN Links<br>per Site | Average # of<br>Network<br>Services <sup>1</sup> per Site | Instance<br>Type    | Storage Volume<br>Type | Storage Size for up<br>to One Year of Data |  |  |
| 64                       | 2                                     | 4                                                         | m4.xlarge           | General Purpose        | 1.5 TB                                     |  |  |
| 64                       | 4                                     | 8                                                         | m4.xlarge           | General Purpose        | 2.6 TB                                     |  |  |
| 64                       | 8                                     | 16                                                        | m4.xlarge           | General Purpose        | 9.6 TB                                     |  |  |
| 128                      | 2                                     | 4                                                         | m4.2xlarge          | General Purpose        | 2.0 TB                                     |  |  |
| 128                      | 4                                     | 8                                                         | m4.2xlarge          | General Purpose        | 4.1 TB                                     |  |  |

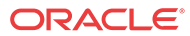

| 128 | 8 | 16 | m4.2xlarge | General Purpose | 18.0 TB |
|-----|---|----|------------|-----------------|---------|
| 256 | 2 | 4  | m4.4xlarge | General Purpose | 3.0 TB  |
| 256 | 4 | 8  | m4.4xlarge | General Purpose | 7.2 TB  |
| 256 | 8 | 16 | m4.4xlarge | General Purpose | 35.0 TB |

<sup>1</sup> Static Conduit Service, Dynamic Conduit Service, Intranet Service, Internet Service

5. Click Next: Configure Instance Details.

#### Figure 3-14 Configure Instance Details

| urre | ntly selected: m4.2xlarge ( | 26 ECUs, 8 vCPU                | Js, 2.4 GHz, Intel | Xeon E5-2676v3, 3 | 2 GiB memory, EBS only) | (                            |                           |
|------|-----------------------------|--------------------------------|--------------------|-------------------|-------------------------|------------------------------|---------------------------|
|      | Family -                    | Туре -                         | vCPUs () -         | Memory (GiB) -    | (GB) (i)                | EBS-Optimized<br>Available i | Network<br>Performance (i |
|      | General purpose             | t2.micro<br>Free tier eligible | 1                  | 1                 | EBS only                | -                            | Low to Moderate           |
|      | General purpose             | t2.small                       | 1                  | 2                 | EBS only                | -                            | Low to Moderate           |
|      | General purpose             | t2.medium                      | 2                  | 4                 | EBS only                | 2                            | Low to Moderate           |
|      | General purpose             | t2.large                       | 2                  | 8                 | EBS only                | -                            | Low to Moderate           |
|      | General purpose             | m4.large                       | 2                  | 8                 | EBS only                | Yes                          | Moderate                  |
|      | General purpose             | m4.xlarge                      | 4                  | 16                | EBS only                | Yes                          | High                      |
|      | General purpose             | m4.2xlarge                     | 8                  | 32                | EBS only                | Yes                          | High                      |

6. Choose the previously created VPC from the Network drop-down menu.

#### Figure 3-15 Create Instance on VPC

| e lower pricing, assign an access ma | nagem | ent role to the instance, and more.                                    |                         |                     |
|--------------------------------------|-------|------------------------------------------------------------------------|-------------------------|---------------------|
| Number of instances                  | (i)   | 1 L                                                                    | aunch into Auto Scaling | g Group (j)         |
| Purchasing option                    | (j)   | Request Spot instances                                                 |                         |                     |
| Network                              | (1)   | vpc-cec294ab (172.17.80.0/20)   Cloud-Av                               | vare 📀 (                | Create new VPC      |
| Subnet                               | (j)   | subnet-c85c64ad(172.17.82.0/24)   Cloud-<br>251 IP Addresses available | Aware-WAN   eu-wes 📀    | Create new subnet   |
| Auto-assign Public IP                | (j)   | Use subnet setting (Disable)                                           | 0                       |                     |
| Placement group                      | (j)   | No placement group                                                     | 0                       |                     |
| IAM role                             | (j)   | None                                                                   | ٥ (                     | Create new IAM role |
| Shutdown behavior                    |       | Stop                                                                   | 0                       |                     |

7. Choose the management **Subnet** you previously created from the drop-down menu that will allow you to access your Cloud Aware. Click **Next: Add Storage** to continue.

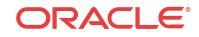

- 8. Under the **Network Interfaces** section, you may choose to specify a **Primary IP** for the default interface (eth0); otherwise, the IP address is automatically assigned from the subnet.
- 9. On the Add Storage screen click Add New Volume and enter the Size of the volume to store your Oracle SD-WAN Aware database. Consult the Amazon Web Services Requirements section on page 4 for details on how to size this device. Click Next: Tag Instance to continue.

Figure 3-16 Add Storage to Instance

| ep 4: Ad     | ld Storage            |                              |                     |                             |                |                                 |                  |   |
|--------------|-----------------------|------------------------------|---------------------|-----------------------------|----------------|---------------------------------|------------------|---|
| ype (j)      | Device (i)            | Snapshot (j)                 | Size<br>(GiB)<br>(j | Volume Type (i)             | IOPS (j)       | Delete on<br>Termination<br>(i) | Encrypted<br>(i) |   |
| oot          | /dev/sda1             | snap-c560420c                | 9                   | General Purpose (SSD)       | 27 / 3000      |                                 | Not Encrypted    |   |
| BS           | 👌 /dev/sdb ᅌ          | Search (case-insensitiv      | 128                 | General Purpose (SSD)       | 384 / 3000     | 0                               |                  | 8 |
| General Puro | ose (SSD) volumes pro | vide the ability to burst to | 3000 IOPS           | S per volume, independent o | f volume size, | to meet the perf                | ormance needs of | 8 |

10. On the Tag Instance screen, enter a Key (i.e., a Name) and a Value (i.e., a specific identifier for the Instance such as "Oracle SD-WAN Aware 2.0") to make it easy to identify your Cloud Aware EC2 instance. Click Next: Configure Security Group to continue.

Figure 3-17 Tag the Instance

| 1. Choose AMI                                      | 2. Choose Instance Type                                                 | 3. Configure Instance                            | 4. Add Storage                        | 5. Tag Instance    |  |  |
|----------------------------------------------------|-------------------------------------------------------------------------|--------------------------------------------------|---------------------------------------|--------------------|--|--|
| Step 5: Ta<br>A tag consists of<br>and value = Web | ag Instance<br>f a case-sensitive key-valu<br>pserver. Learn more about | e pair. For example, yo<br>tagging your Amazon I | u could define a ta<br>EC2 resources. | ag with key = Name |  |  |
| <b>Key</b> (127 ch                                 | aracters maximum)                                                       | <b>Value</b> (255 c                              | characters maxim                      | um)                |  |  |
| "Name"                                             |                                                                         | Talari Aware 2.0                                 |                                       |                    |  |  |
| Create Tag                                         | (Up to 10 tags maximur                                                  | n)                                               |                                       |                    |  |  |

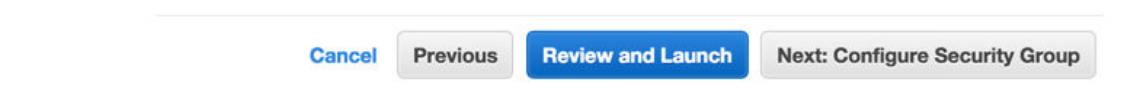

11. On the Configure Security Group page, click the radio button next to Create a new security group to follow the process for creating a new security group, or click the radio button next to Select an existing security group to choose from the groups already configured. Click Review and Launch to continue.

#### Note:

To use Oracle SD-WAN Aware on AWS, at a minimum, SSH, HTTP, and HTTPS should be configured with a **Source** of **Anywhere** or a custom IP range. Network administrators may choose to adjust the security settings to best fit their existing network architecture and security policies.

#### Figure 3-18 Configure Security Groups

|          | Security group nam                    | Cloud-Aware           | )                                  |                                   |                   |
|----------|---------------------------------------|-----------------------|------------------------------------|-----------------------------------|-------------------|
|          | Descriptio                            | n: launch-wizar       | d-9 created 2015-12-07T09:21:17.67 | 77-05:00                          |                   |
| Type 🕕   | Prot                                  | ocol (i)              | Port Range (i)                     | Source (j)                        |                   |
| SSH      | С                                     | •                     | 22                                 | Anywhere 👌 0.0.0.0                | 0/0               |
| HTTP     | CP TCP                                |                       | 80                                 | Anywhere ᅌ 0.0.0.0                | 0/0 😵             |
| HTTPS    | C TCP                                 |                       | 443                                | Anywhere 这 0.0.0.0                | 0/0               |
| Add Rule | ming<br>s with source of 0.0.0.0/0 al | llow all IP addresses | to access your instance. We recomm | nend setting security group rules | s to allow access |

12. The Review Instance Launch screen summarizes the settings you configured for your Cloud Aware EC2 instance including any possible security issues and Amazon warnings. Once you have reviewed the information presented on this page, click Launch to create and initialize the EC2 instance.

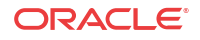

| IVII Detalis                                                                                 |                                                                             |                                                                               |                                                                                         |                                                 |                               | Edit                                                                       |
|----------------------------------------------------------------------------------------------|-----------------------------------------------------------------------------|-------------------------------------------------------------------------------|-----------------------------------------------------------------------------------------|-------------------------------------------------|-------------------------------|----------------------------------------------------------------------------|
| Aware<br>Aware_R<br>bulk/Engi<br>Mon Nov<br>Root Device                                      | R2_0_QA_B<br>2_0_QA_BUGI<br>neering/Builds<br>16 2015 01:1:<br>ce Type: ebs | UGFIX_D1_<br>FIX_D1_11142<br>s/Aware_R2_0<br>3:16 GMT-050<br>Virtualization t | 11142015 - ami-35<br>015 created from /srv/<br>_QA_BUGFIX_D1_111<br>0 (EST)<br>ype: hvm | 74af46<br>tnet-<br>42015/APN_Aware_Aware_R2_0_( | QA_BUGFIX_D1_11142015_nm      | nsv1_aws_vmware.vmdk on                                                    |
| stance Type                                                                                  |                                                                             |                                                                               |                                                                                         |                                                 |                               | Edit instance t                                                            |
| Instance Type                                                                                | ECUs                                                                        | vCPUs                                                                         | Memory (GiB)                                                                            | Instance Storage (GB)                           | EBS-Optimized Availa          | ble Network Performance                                                    |
| m4.2xlarge                                                                                   | 26                                                                          | 8                                                                             | 32                                                                                      | EBS only                                        | Yes                           | High                                                                       |
| sg-dbcb5bbf                                                                                  | )                                                                           |                                                                               | Name<br>aware                                                                           |                                                 | Description<br>security group | for aware                                                                  |
| sg-opcooppi                                                                                  | ty groups int                                                               | bound rules                                                                   | aware                                                                                   |                                                 | security group                | or aware                                                                   |
|                                                                                              | y 3                                                                         |                                                                               |                                                                                         |                                                 |                               |                                                                            |
|                                                                                              |                                                                             |                                                                               |                                                                                         |                                                 | Port Range                    |                                                                            |
| Security Group IE                                                                            | >                                                                           | Type (i)                                                                      |                                                                                         | Protocol ()                                     | Port Halige                   | Source (1)                                                                 |
| Security Group IE<br>sg-dbcb5bbf                                                             | )                                                                           | HTTP                                                                          |                                                                                         | TCP                                             | 80                            | Source 1<br>0.0.0.0/0                                                      |
| Security Group IE<br>sg-dbcb5bbf<br>sg-dbcb5bbf                                              | 0                                                                           | Type (i)<br>HTTP<br>SSH                                                       |                                                                                         | TCP<br>TCP                                      | 80<br>22                      | Source ()<br>0.0.0.0/0<br>0.0.0.0/0                                        |
| Security Group IE<br>sg-dbcb5bbf<br>sg-dbcb5bbf<br>sg-dbcb5bbf                               | 0                                                                           | Type (i)<br>HTTP<br>SSH<br>DNS (UDF                                           | 2)                                                                                      | TCP<br>TCP<br>UDP                               | 80<br>22<br>53                | Source ()<br>0.0.0.0/0<br>0.0.0.0/0<br>0.0.0.0/0                           |
| Security Group IE<br>sg-dbcb5bbf<br>sg-dbcb5bbf<br>sg-dbcb5bbf<br>sg-dbcb5bbf                |                                                                             | Type (i)<br>HTTP<br>SSH<br>DNS (UDF<br>DNS (TCP                               | ?)<br>)                                                                                 | TCP<br>TCP<br>UDP<br>TCP                        | 80<br>22<br>53<br>53          | Source ()<br>0.0.0.0/0<br>0.0.0.0/0<br>0.0.0.0/0<br>0.0.0.0/0              |
| Security Group IE<br>sg-dbcb5bbf<br>sg-dbcb5bbf<br>sg-dbcb5bbf<br>sg-dbcb5bbf<br>sg-dbcb5bbf |                                                                             | Type ()<br>HTTP<br>SSH<br>DNS (UDP<br>DNS (TCP<br>HTTPS                       | n<br>)                                                                                  | Protocol ()<br>TCP<br>TCP<br>UDP<br>TCP<br>TCP  | 80<br>22<br>53<br>53<br>443   | Source ()<br>0.0.0.0/0<br>0.0.0.0/0<br>0.0.0.0/0<br>0.0.0.0/0<br>0.0.0.0/0 |

#### Figure 3-19 Review Instance Before Launch

13. On the Key Pair window, you may Choose an existing key pair or create a new one. Click Launch Instances to start your Oracle SD-WAN Aware EC2 Instance.

Figure 3-20 Choose or Create a Key Pair

| Select an existing key pair or create a new key pair                                                                                                    | ×                                       |
|----------------------------------------------------------------------------------------------------|-----------------------------------------|
| A key pair consists of a <b>public key</b> that AWS stores, and a <b>private key file</b> that you store. T<br>they allow you to connect to your instance securely. For Windows AMIs, the private key file<br>to obtain the password used to log into your instance. For Linux AMIs, the private key file al<br>securely SSH into your instance. | ogether,<br>is required<br>llows you to |
| Note: The selected key pair will be added to the set of keys authorized for this instance. Lea<br>about removing existing key pairs from a public AMI.                                                                                                    | arn more                                |
| Choose an existing key pair                                                                                                    | 0                                       |
| Select a key pair                                                                                                    |                                         |
| Tnet-Ireland                                                                                                    | 0                                       |

☑ I acknowledge that I have access to the selected private key file (Tnet-Ireland.pem), and that without this file, I won't be able to log into my instance.

| Cancel | Launch Instances |  |
|--------|------------------|--|
|--------|------------------|--|

 When the Instance State is running and the Status Checks are passed, make note of the Private IP of your Oracle SD-WAN Aware Instance, which can be found on the Description tab.

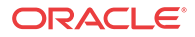

| Launch Instand         | Connect                | Actions V                        |                      |                 |                     |                  | ÷ ÷               | 6 |
|------------------------|------------------------|----------------------------------|----------------------|-----------------|---------------------|------------------|-------------------|---|
| <b>Q</b> Filter by tag | s and attributes or se | arch by keyword                  | d                    |                 |                     | 0                | < < 1 to 8 of 8 > | > |
| Name                   |                        | ∗ Insta                          | ince ID 👻            | Instance Type 👻 | Availability Zone 👻 | Instance State   | - Status Checks   |   |
|                        |                        | 1-0230                           | 09800                | m4.2xlarge      | eu-west-1b          | 🥑 running        | 2/2 checks passed |   |
| TNET-Clie              | nt-AWS-IRL-CT800-      | HVM i-3d71                       | f12d9                | c3.large        | eu-west-1b          | 🥚 running        | 2/2 checks passed |   |
| Cloud Awa              | are                    | i-f30a                           | ab54a                | m4.2xlarge      | eu-west-1b          | 🥚 running        | 2/2 checks passed |   |
| TNET-Clie              | nt-AWS-IRL-Testnod     | e i-10b                          | 2a351                | t1.micro        | eu-west-1b          | 🥚 running        | 2/2 checks passed |   |
|                        |                        | i-dda(                           | 00e64                | m3.2xlarge      | eu-west-1b          | 🥚 running        | 2/2 checks passed |   |
| nstance: i-f3          | 0ab54a (Cloud Aw       | are) Private                     | e IP: 172.1          | 7.82.35         |                     |                  |                   |   |
| Description            | Status Checks          | Monitoring                       | Tags                 |                 |                     |                  |                   |   |
|                        | Instance ID            | i-f30ab54a                       |                      |                 | Public DNS          | -                |                   |   |
|                        | Instance state         | running                          |                      |                 | Public IP           |                  |                   |   |
|                        | Instance type          | m4.2xlarge                       |                      |                 | Elastic IP          | <u>u</u>         |                   |   |
|                        | Private DNS            | ip-172-17-82-3<br>1.compute.inte | 35.eu-west-<br>ernal |                 | Availability zone   | eu-west-1b       |                   |   |
|                        | Private IPs            | 172.17.82.35                     |                      |                 | Security groups     | default. view ru | iles              |   |
| Sec                    | ondary private IPs     |                                  |                      |                 | Scheduled events    | No scheduled e   | vents             |   |

Figure 3-21 Launch New Cloud Oracle SD-WAN Aware Instance

- 15. From the EC2 Dashboard, select the Network Interfaces link and locate the default interface that was created for the Oracle SD-WAN Aware Instance. This will be used as the management interface. Highlight the interface and edit the Name tag to make it easy to identify.
- **16.** From the **EC2 Dashboard**, select the **Elastic IPs** link and then click the **Allocate New Address** button to allocate an Elastic IP that will be reachable from outside the VPC.
- 17. Highlight the Elastic IP and click Associate Address from the Actions drop-down. Enter the Network Interface and Private IP of the Oracle SD-WAN Aware Instance and click Associate.
- You can now use the Elastic IP to connect to Oracle SD-WAN Aware via a web browser. Default login credentials are: Username: *talariuser*, Password: *talari-<instance-id>* (e.g., talari-i-726a09ff).

#### **Connect Cloud Oracle SD-WAN Aware to Your WAN**

There are a few options for connecting Cloud Aware to your existing Talari WAN.

- Option 1: Connect Cloud Aware via VPC
  - 1. A Virtual Private Gateway may be used to establish a VPN Connection between the VPC and your private network. Please consult AWS documentation for configuration details.
  - 2. Once the **Virtual Private Gateway** is operational, add a route to the VPC's route table that directs traffic destined for your private network to the **Virtual Private Gateway**.
- Option 2: Connect Cloud Aware via Talari Conduit
  - 1. If you deployed a Talari Virtual Appliance CT800 within a VPC and connected it to your Talari WAN, Cloud Aware can access the rest of the Talari WAN through its secure Talari Conduit.
  - 2. Add a route to the VPC's route table that directs traffic destined for your private network to the LAN-side **Network Interface** of the CT800 instance
- Option 3: Create an AWS Direct Connection

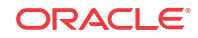

AWS Direct Connect can be used to establish a private connection between the VPC and your private network. Please consult AWS documentation for configuration details (https://aws.amazon.com/directconnect/).

#### Completing the Connection Between Cloud Aware and Your Talari WAN

Once a connection has been established between the VPC and your private network, do the following:

- 1. Log in to the Oracle SD-WAN Aware web console with the username **talariuser** and password **<AWS-ID>**.
- 2. From the Oracle SD-WAN Aware web console, go to **Manage**, then **Storage**, then click the **Active** radio button next to the storage partition you created, and click **Apply**.

| Manage Storage  |             |      |           |                |        |                 |
|-----------------|-------------|------|-----------|----------------|--------|-----------------|
| Storage Systems |             |      |           |                |        | ?               |
| Host            | File System | Type | Size (MB) | Available (MB) | Active | Migrate<br>Data |
| Local*          | /dev/sda2   | ext3 | 7416      | 5333           |        |                 |
| Local           | /dev/sdb    | ext3 | 100793    | 94149          | ۲      | <b>V</b>        |
| Local           | /dev/sdc    | ext3 | 16126     | 12545          |        |                 |
| Apply           |             |      |           |                |        |                 |

3. The Delete All Existing Files warning dialog will appear. Click Switch.

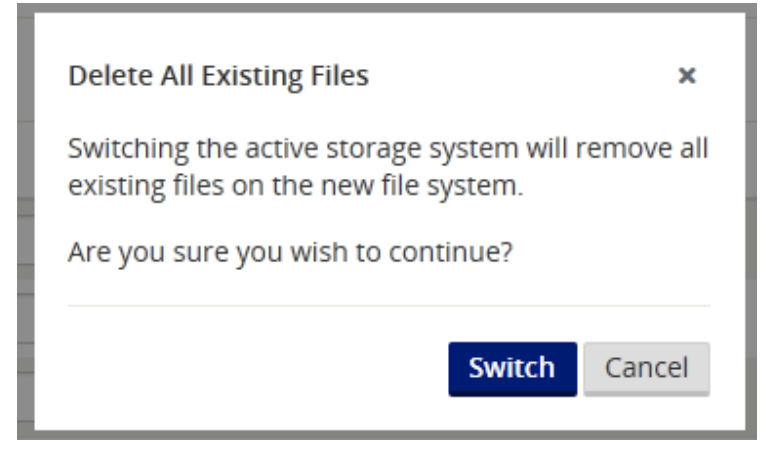

4. The Switch Active Storage System dialog will appear. Click Switch.

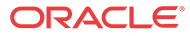

| Switch Active Storage System 🗙                                                            |
|-------------------------------------------------------------------------------------------|
| Switching the active storage system will require entering Maintenance Mode.               |
| While in Maintenance Mode, no polling or updates to the database will occur.              |
| The system will automatically leave Maintenance mode at the conclusion of this operation. |
| Switch Cancel                                                                             |

- 5. Oracle SD-WAN Aware will be placed into **Maintenance Mode**. A progress bar will appear. When the progress bar completes, click **Continue**.
- 6. From the Oracle SD-WAN Aware web console, go to **Manage**, then **APN Discovery** and click the **Download Certificate** button to download an SSL certificate to your workstation.
- 7. From the Network Control Node (NCN) web console, got to **Manage Network**, then **APN Aware Certificates** to upload and install the SSL certificate on the NCN.
- 8. From the Oracle SD-WAN Aware web console, go to Manage à APN Discovery and enter the NCN MGT IP Address, then click the Discover button to discover the Talari Appliances in your Talari WAN.
- 9. Oracle SD-WAN Aware can now manage and monitor the Talari Appliances on your Talari WAN.

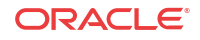

# 4 Aware Network Traffic

Oracle SD-WAN Aware network traffic uses SSL encryption. To identify or classify Oracle SD-WAN Aware network traffic, look for the following:

- 1. Poll Request from Oracle SD-WAN Aware to Talari Appliance
  - Protocol: TCP
  - Source IP: Aware Management IP
  - Source Port: Random port number
  - Destination IP: Appliance Management IP
  - Destination Port: 2156
- 2. Poll Response from Talari Appliance to Oracle SD-WAN Aware
  - Protocol: TCP
  - Source IP: Appliance Management IP
  - Source Port: 2156
  - **Destination IP:** Aware Management IP
  - Destination Port: Same random port number as initial request

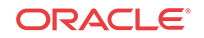